# Цветная уличная 3G/LTE камера SAPSAN<sup>®</sup> IP-CAM 1407

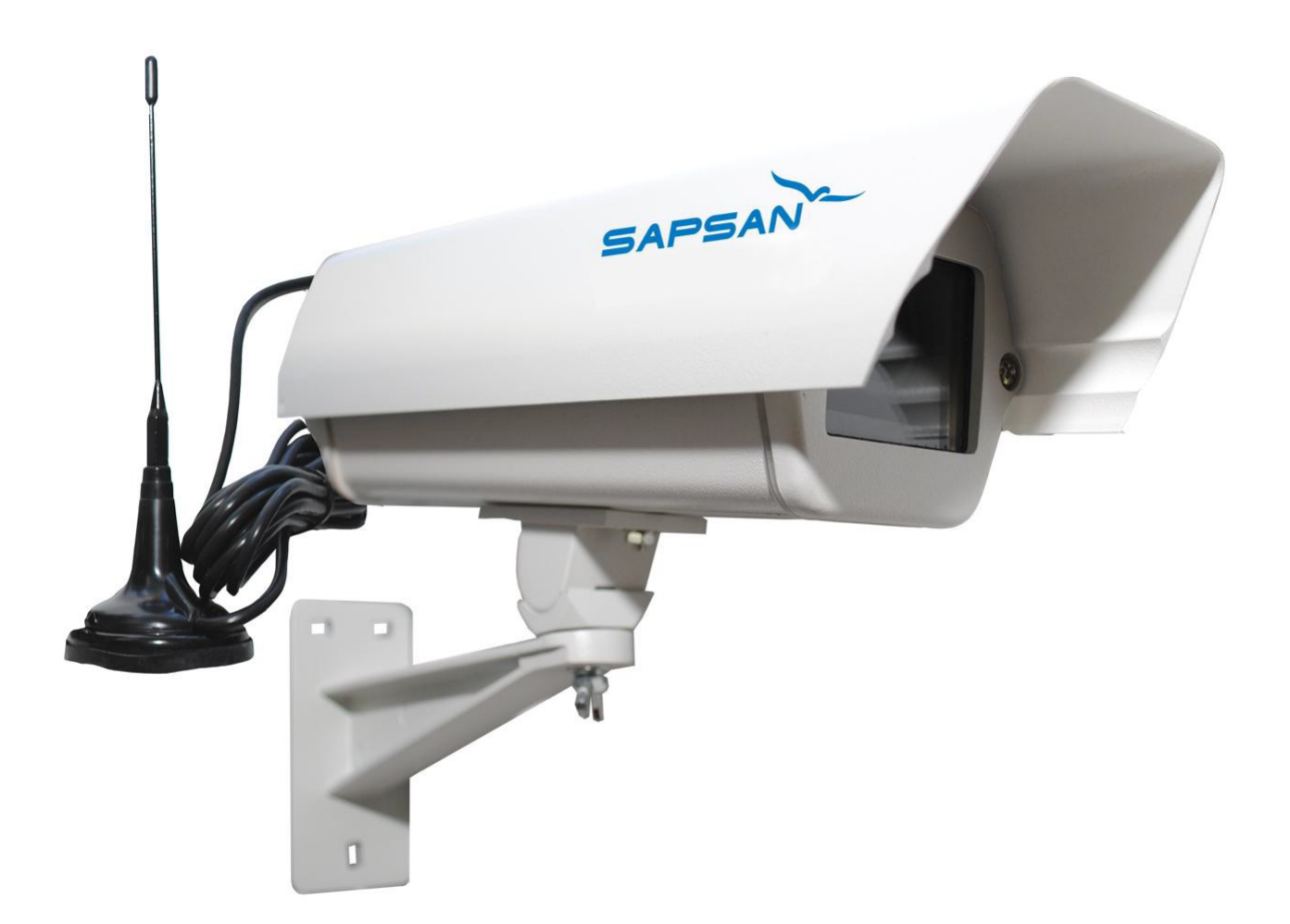

## Инструкция пользователя

Версия инструкции: 1.2

Дата выпуска инструкции: 31.07.2014

## 1. Краткое описание

IP-камера Sapsan IP-Cam 1407 позволяет организовать обширную систему видеонаблюдения за охраняемыми объектами, посредством просмотра записанных камерой видеофайлов, а также в режиме реального времени через WEB интерфейс, а также через мобильный телефон пользователя системой. Камера позволяет подключится к центральному серверу по всем популярным протоколам связи. В Камеру уже включен 3G/LTE-Модем Huawei E3276.

Отсутствие проводов для передачи видеоизображения делают монтаж камеры легким и быстрым.

### Основные функции и возможности камеры:

- Запись на SD-карту;
- Запись на FTP-сервер;
- Запись на клиентский компьютер через браузер или в программу
- «Видеорегистратор»;
- Возможность записи по движению в кадре;
- Тревога при попытке заслонения камеры;
- Многоуровневый доступ (24 параметра настройки);
- Тревожные сообщения от камеры;
- Автоматическая перезагрузка камеры;
- Автоматическое удаление старых файлов;
- Многоязычный интерфейс Web-доступа к камере.

## 2. Стандартная комплектация

| Наименование                           | Количество в |  |  |
|----------------------------------------|--------------|--|--|
| Паименование                           | комплекте    |  |  |
| IР-камера Sapsan 1407 (3G/LTE)         | 1 шт.        |  |  |
| Кронштейн для крепления видеокамеры    | 1 шт.        |  |  |
| Антенна 3G/LTE                         | 1 шт.        |  |  |
| Руководство пользователя к ІР-САМ 1407 | 1 шт.        |  |  |
| СD с программным обеспечением          | 1 шт.        |  |  |

#### 3. Технические характеристики

| Система               | Embedded RTOS, OC Linux, двухядерный процессор 32 Бита DSP (Hi3518C), аппаратное сжатие, watch dog (контроль зависания)                                                                                          |
|-----------------------|----------------------------------------------------------------------------------------------------|
| Сенсор изображения    | 1/3" AR0130 высокочувствительная матрица CMOS с прогрессивной разверткой                                                                                                    |
| Светочувствительность | Высокая: Цвет = 0,01 Люкс, Ч/Б = 0,001 Люкс                                                                                                    |
| Разрешение            | Более 1000 ТВЛ. Два потока, основной = 1280*960 или 1280*720,<br>вспомогательный = 704*576                                                                                                    |
| Видеосжатие           | Кодек Н264, АVI                                                                                                    |
| Битрейт               | от 0,1 до 6 Мегабайт в секунду, переменный либо постоянный<br>(настраивается в меню камеры), 1 час видео занимает 1,45Гб<br>дискового пространства при максимальных настройках качества и<br>25 кадров в секунду |

| Аудио интерфейсы            | 1 вход (импеданс 1 кОм), 1 выход (импеданс 16 Ом)                                                                                                    |
|-----------------------------|----------------------------------------------------------------------------------------------------|
| Сетевой интерфейс           | 1 порт Ethernet RJ45 10/100Мбит, встроенный USB модем Huawei-<br>e3276 (3G/4G(LTE)) до 150мбит/с с автопереключением. Антенна<br>выносная, длина кабеля 3 метра, возможно подключение<br>направленных антенн через SMA разъем                                                                                                    |
| Поддерживаемые<br>протоколы | RTSP/FTP/SMTP/PPPOE/DHCP/DDNS/NTP/UPnP/ONVIF/P2P/DAS/<br>и другие                                                                                                    |
| Автодиафрагма               | Есть, поддержка DC-drive                                                                                                    |
| ИК-фильтр                   | Есть, механический, отключаемый через вебинтерфейс                                                                                                    |
| Объектив                    | Вариофокальный от 2,6 до 12мм. Возможна установка других объективов (опционально)                                                                                                    |
| Фотодатчик                  | Вход для подключения фотодатчика и выход для включения ИК прожектора                                                                                                    |
| PTZ                         | есть возможность управления поворотными устройствами через порт RS422/485, поддержка всех известных протоколов                                                                                                    |
| USB                         | есть 1 USB порт для подключения WiFi либо 3G/4G(LTE) модемов                                                                                                    |
| Тревожные входы             | 2 входа                                                                                                    |
| Релейный выход              | Есть, один, применяется для удаленного включения прожекторов,<br>сирен и других устройств                                                                                                    |
| Карта памяти                | Один слот для MicroSD карты, поддерживается до 32 Гб. Карта в комплекте не идет, рекомендуется не менее 10-го класса                                                                                                    |
| Web интерфейс               | Есть, управление OSD меню камеры через WEB интерфейс                                                                                                    |
| Мобильные<br>платформы      | Поддерживается iPhone, Windows Mobile, BlackBerry, Symbian,<br>Android (vMEyeCloud)                                                                                                    |
| Электропитание              | 12 Вольт, поддержка РОЕ опционально (тип В1, 48 Вольт)                                                                                                    |
| Корпус камеры               | Уличный водонепроницаемый IP66 с подогревом, два<br>гермоввода, температура от -45 до +55, порошковая окраска,<br>аллюминий, кронштейн и козырек в комплекте.                                                                                                    |
| Возможности                 | Возможность подключения к камере по серийному номеру без<br>реального IP адреса, ПО для записи и просмотра до 64х камер,<br>ПО для ретрансляции видеопотоков, автоматическое<br>восстановление видео после потери связи, автоматическая<br>перезагрузка по расписанию, многоуровневый доступ, детальная<br>запись событий с возможностью экспорта в текстовый файл,<br>импорт и экспорт настроек, увеличение области экрана мышкой в<br>реальном времени, запись по движению/расписанию и<br>комбинировано, отправка тревожных фото на E-Mail, |

| паралельная запись видео на FTP сервер, записанные файлы<br>можно редактировать Windows Movie Maker и другими<br>редакторами. |
|----------------------------------------------------------------------------------------------------|
|                                                                                                    |

#### 4. Подготовка к запуску камеры.

Настройте сетевую карту компьютера следующим образом: (для Windows XP) Подсоедините один конец сетевого кабеля RJ45 ("папа") (в комплект не входит) к разъему RJ45 ("мама") на IP-камере, а другой к разъему RJ45 ("мама") на сетевой плате компьютера или

#### «Пуск» -> «Настройка» -> «Сетевые подключения»

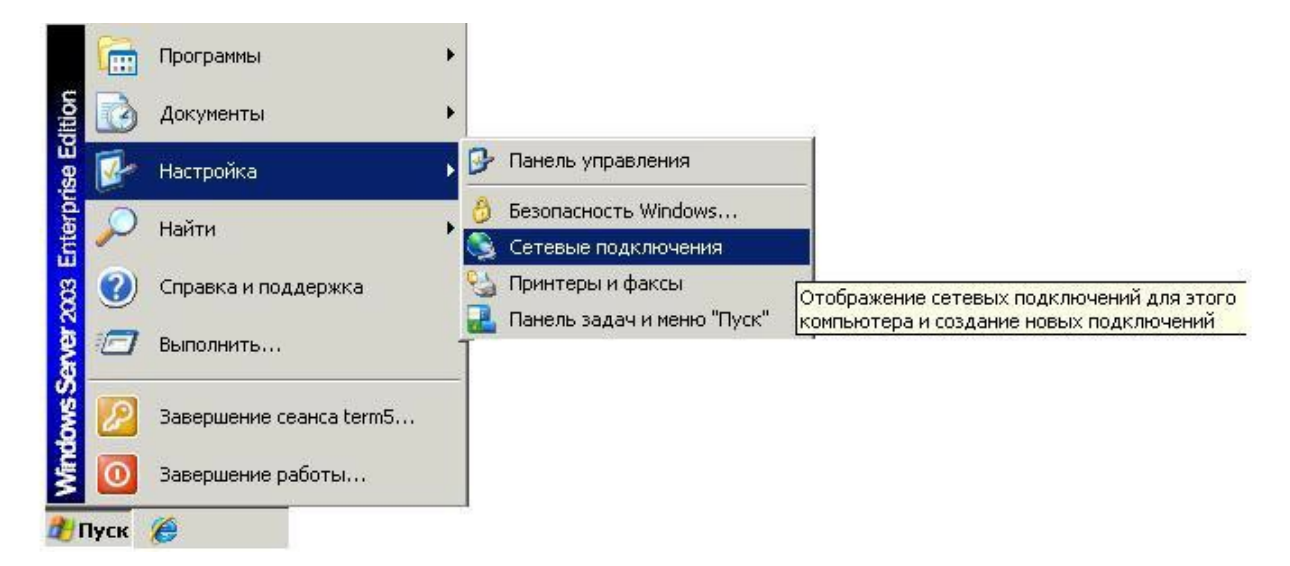

Откроется меню сетевых подключений доступных на данном компьютере.

| ес: Т сетевые подключени:                   | я    |                                   |                       | _          | 🔁 Перехо, |
|---------------------------------------------|------|-----------------------------------|-----------------------|------------|-----------|
|                                             |      | Имя                               | Тип                   | Состояние  | 11        |
| Еетевые задачи                              | *    | Виртуальная частная сеть (VPN)    |                       |            |           |
| Создание нового<br>подключения              |      | 🧼 office-2                        | Виртуальная частная с | Отключено  |           |
| 衫 Изменить параметры<br>брандмауэра Windows |      | ЛВС или высокоскоростной Интернет |                       |            |           |
|                                             |      | 🚣 Подключение по локальной сети 2 | ЛВС или высокоскорос  | Подключено |           |
| м. также                                    | *    |                                   |                       |            |           |
| Диагностика сетевых<br>неполадок            |      |                                   |                       |            |           |
| Другие места                                | *    |                                   |                       |            |           |
| 🤰 Панель управления                         |      |                                   |                       |            |           |
| Сетевое окружение                           |      |                                   |                       |            |           |
| Мой компьютер                               |      |                                   |                       |            |           |
|                                             | - 11 |                                   |                       |            |           |
| Тодробно                                    | *    |                                   |                       |            |           |
| Сетевые подключения<br>Системная папка      |      |                                   |                       |            |           |

Щелкните правой кнопкой мыши по пункту «Подключение по локальной сети» и в выпадающем меню выберете «Свойства».

В открывшемся окне найдите пункт «Протокол интернета TCP/IP» и нажмите кнопку «Свойства»

| 🗴 Сетевые подключения                                                                                                    |                      |                                                                                     |                                                                   |                               |            |
|----------------------------------------------------------------------------------------------------|----------------------|-------------------------------------------------------------------------------------|-------------------------------------------------------------------|-------------------------------|------------|
| Файл Правка Вид Избранное Сервис                                                                                                    | Дополнительно        | о Справка                                                                           |                                                                   |                               | <b></b>    |
| 🕝 Назад 🔹 🕥 - 🎓 🔎 Поиск                                                                                                    | 😥 Папки 🚺            | •                                                                                   |                                                                   |                               |            |
| Адрес: 🔕 Сетевые подключения                                                                                                    |                      |                                                                                     |                                                                   | ~                             | 📄 Переход  |
|                                                                                                    | Имя                  | Тип                                                                                 |                                                                   | Состояние                     | Им         |
| Сетевые задачи                                                                                                    | ЛВС или высок        | оскоростной Интернет                                                                |                                                                   |                               |            |
| Создание нового                                                                                                    | 🚣 Подключение і      | по локальной сети ЛВС и                                                             | или высокоскорос                                                  | Подключено, За                | ащищен Int |
| Установить домашнюю                                                                                                    |                      |                                                                                     |                                                                   |                               |            |
| сеть или сеть малого офиса                                                                                                    |                      |                                                                                     |                                                                   |                               |            |
| Полключение по локальной сети - с                                                                                                    | войства ?            |                                                                                     |                                                                   |                               |            |
|                                                                                                    |                      | -                                                                                   |                                                                   |                               |            |
| 16щие Дополнительно                                                                                                    |                      |                                                                                     |                                                                   |                               |            |
| Подключение через:                                                                                                    |                      |                                                                                     |                                                                   |                               |            |
| Intel(R) PR0/100 VE Network Conne                                                                                                    | Настроить            |                                                                                     |                                                                   | -                             |            |
|                                                                                                    |                      | Свойства: Протокол Инте                                                             | рнета (TCP/IP)                                                    |                               | 2 💌        |
| Компоненты, используемые этим подключен                                                                                              | New:                 | Общие                                                                               |                                                                   |                               |            |
| Служба доступа к файлам и принтера<br>Служба доступа к файлам и принтера<br>Планировщик пакетов QoS<br>З Протокол Интернета (TCP/IP) | ам сетей Місго       | Параметры IP могут назнач<br>поддерживает эту возможн<br>IP можно получить у сетево | аться автоматически<br>ость. В противном сл<br>го администратора. | , если сеть<br>учае параметры |            |
|                                                                                                    |                      | 🔘 Получить IP-адрес авто                                                            | оматически                                                        |                               |            |
| Установить Удалить                                                                                                    | Свойства             | - О Использовать следую.                                                            | ций IP-адрес: ———                                                 |                               | -          |
| Описание                                                                                                    | <u> </u>             | ІР-адрес:                                                                           | 192.168                                                           | 100.137                       |            |
| <ul> <li>Протокол I СР/IР - стандартный протокол г<br/>сетей, обеспечивающий связь между разл</li> </ul>                             | глобальных<br>ичными | Маска подсети:                                                                      | 255 255                                                           | 255 0                         |            |
| взаимодействующими сетями.                                                                                                    |                      | 0                                                                                   | 102 100                                                           | 100 1                         |            |
|                                                                                                    | THURSDOMOSHUŬ        | Основной шлюз.                                                                      | 132 . 100                                                         | 100.1                         |            |
| При подключении вывести значок в облас Уведомлять при ограниченном или отсутс                                                        | твующем              | Получить адрес DNS-с                                                                | ервера автоматическ                                               | и                             |            |
| подключении                                                                                                    |                      | - 💿 Использовать следую.                                                            | цие адреса DNS-серв                                               | еров:                         |            |
|                                                                                                    |                      | Предпочитаемый DNS-се                                                               | рвер: 192.168                                                     | 100.1                         |            |
| OK                                                                                                    | Отмена               |                                                                                     | neep:                                                             |                               |            |
|                                                                                                    |                      | Альтернативный БИЗ-се                                                               | вер.                                                              | · · ·                         |            |
|                                                                                                    |                      |                                                                                     |                                                                   | Дополнительно                 | a          |
|                                                                                                    |                      |                                                                                     | 0                                                                 |                               |            |

Настройте сетевую карту следующим образом:

IP-адрес: 192.168.1.99, Маска подсети: 255.255.255.0, Основной шлюз: 192.168.1.1, Предпочитаемый DNS-сервер: 192.168.1.1.

## 5. Подключение к камере и её настройка

Запустите на компьютере браузер Internet Explorer.

В адресной строке браузера введите <u>192.168.1.10</u> и нажмите на клавиатуре кнопку «Enter».

Система должна автоматически загрузить файл веб-управления ActiveX, если камера подключена впервые или новой версии. При соответствующих запросах браузера, разрешите выполнение(активацию) элементов ActiveX и установку надстройки браузера.

Если файл ActiveX не может загрузиться, пожалуйста, измените настройки IE для того, чтобы ActiveX скачать. При успешной установке должно появиться окно входа в web интерфейс.

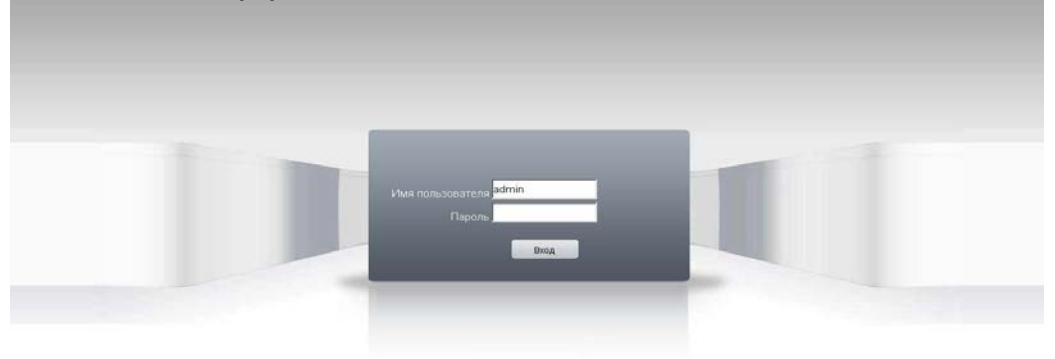

В появившемся окне необходимо набрать:

Имя пользователя: admin

Пароль: без пароля

При правильном вводе имени пользователя и пароля отобразится рабочая область IPкамеры, состоящая из: окна просмотра изображения, окна выбора параметров и строки меню.

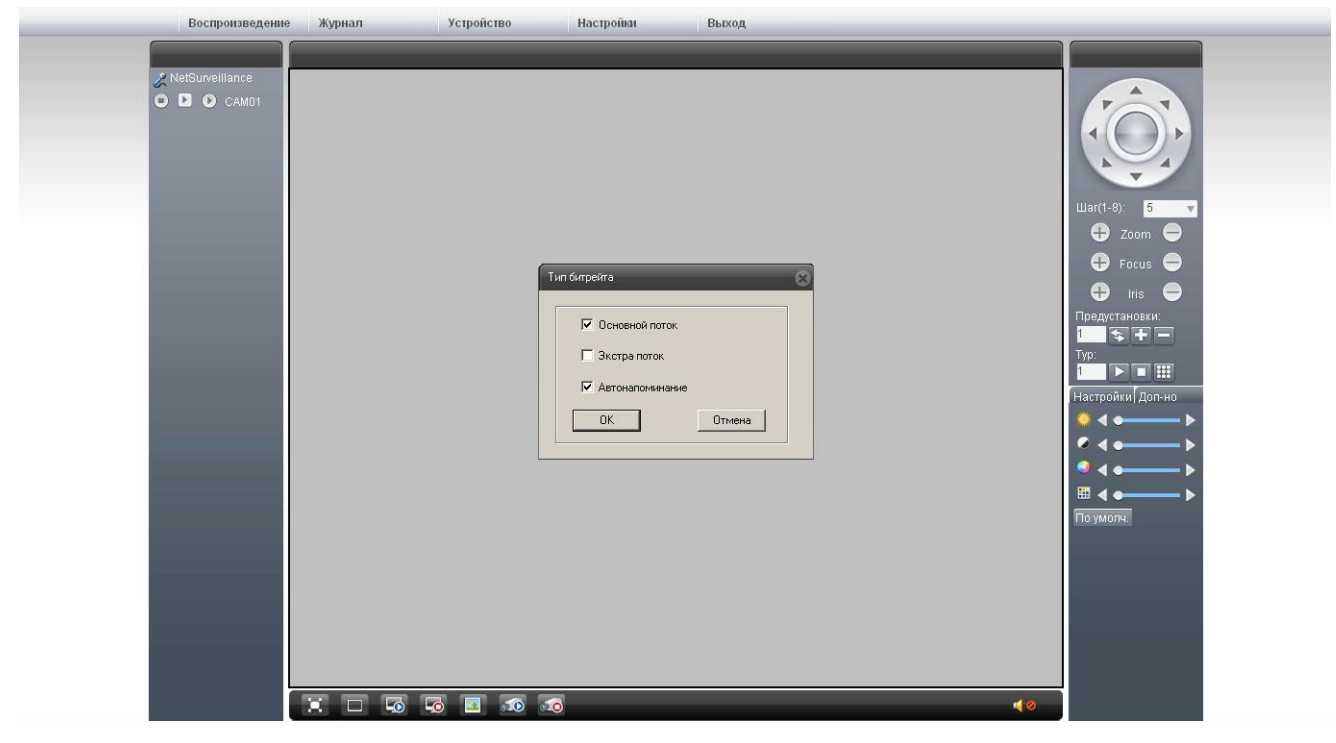

Запуск WEB-интерфейса камеры сопровождается появлением окна <u>«Тип битрейда,</u> позволяющим настроить режим отображения видео потока

«Основной поток» - видеопоток, воспроизводимый с камеры в режиме реально времени. «Экстра поток» - вторичный поток с камеры, предназначенный для просмотра с использованием мобильных телефонов.

«Автонапоминание» - автоматическое открытие журнала событий при работе через WEB-интерфейс камеры.

## 6. Настройка камеры

Для доступа к настройкам необходимо нажать кнопку «Устройство» в верхней строке меню WEBинтерфейса.

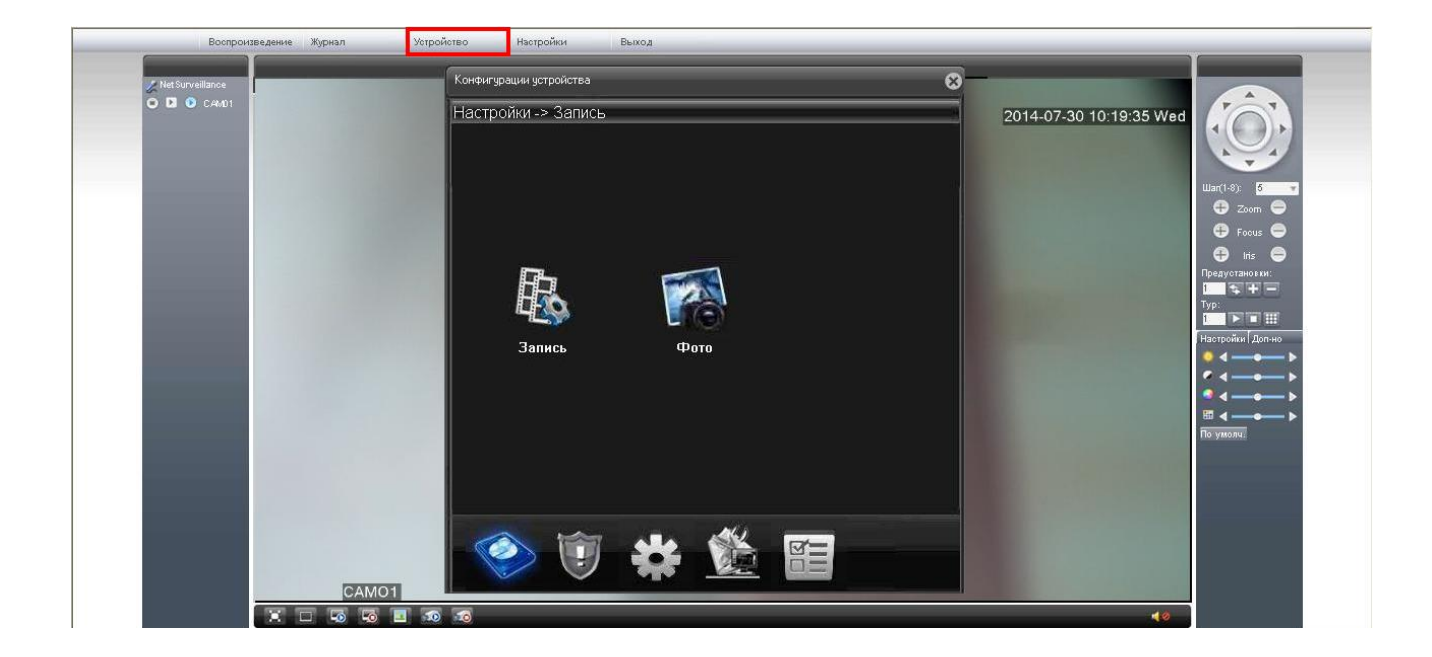

В открывшемся окне <u>«Конфигурации устройства»</u> возможно выбрать необходимый раздел настроек. Выбор осуществляется нажатием левой кнопкой мыши на иконке нужного раздела.

| Изображение | Название    |
|-------------|-------------|
| раздела     | раздела     |
|             | Запись      |
| 1           | Тревога     |
| ***         | Система     |
|             | Инструменты |
|             | Журнал      |

#### 6.1 Пункт меню «Запись»

| Конфигурации устройства     |                           |                  | 8    |
|-----------------------------|---------------------------|------------------|------|
| Настройки -> Запись -> Запи | ІСЬ                       |                  | - 19 |
|                             |                           |                  |      |
| Канал 🚺 🗾 Резер             | ов 📕                      |                  |      |
| Длина 60 мин.               | Предзапись <mark>5</mark> | Сек              |      |
| Параметры 💿 Синхрониз 🛡     | —<br>Руков-о 🔘 Стоп       |                  |      |
| Неделя Чтв 🔽                | Пост.                     | Обнаруж. Тревога |      |
| Интервал 00 - 00 - 24 -     | 00 🔽                      |                  |      |
| Интерези? 00 : 00 - 24 :    |                           |                  |      |
| Интервал2 00 : 00 - 24 :    |                           |                  |      |
| Интервал4 00 : 00 - 24 :    | 00                        |                  |      |
|                             |                           |                  |      |
|                             |                           |                  |      |
|                             |                           |                  |      |
|                             |                           |                  |      |
|                             |                           |                  |      |
| Копировать Вставить         | Обновить                  | ОК Отм           | ена  |
|                             |                           |                  |      |

Раздел позволяет настроить параметры записываемого видеоизображения.

«Длина» - установка времени записи файла по событиям. Значение устанавливается в минутах и может принимать значения 1...120. По умолчанию 60 минут.

«Предзапись» - установка времени записи предшествующей тревожному событию по движению. Значение устанавливается в секундах и принимает значения 1...30. По умолчанию 5 секунд. «Параметры» - установка режима записи видео-файлов:

[Синхрониз] - запись по установленому временному периоду,

[Руков-о] - запись в ручном режиме, независимо от настроек,

[Стоп] - остановка записи, независимо от настроек.

«Интервал 1...4» - настройка временных интервалов и условий работы записи файлов.

[Пост.] - постоянная видеозапись в установленных интервалах времени,

[Обнаруж.] - запись видео-файлов при обнаружении движения.

[Тревога] - запись видео-файла при тревоге от подключенных датчиков.

#### 6.2 Пункт меню «Тревога»

## 6.2.1 «Движение»

| Bocnp                                                                                                    | ооизведение Журнал | Устройство                                                                                                    | Настройки Выхо                                                                                                    | д                                      |                  |                                                                                                    |
|----------------------------------------------------------------------------------------------------|--------------------|----------------------------------------------------------------------------------------------------|----------------------------------------------------------------------------------------------------|----------------------------------------|------------------|----------------------------------------------------------------------------------------------------|
| Reprog                                                                                                    | llance<br>CAM01    | ородо<br>Конфигурация устройства<br>Настройки » Тревога                                                                                | -> Движение                                                                                                    | 2002011                                | 3-04-04 12:13:24 | War(1-8)                                                                                                    |
| Р         0         :         Пи           0         :         Соронны         Соронны           0         :         Соронны         Соронны           0         :         Соронны         Соронны           0         :         Соронны         Соронны           0         :         Соронны         Соронны           0         :         Соронны         Соронны           0         :         Соронны         Соронны           0         :         Соронны         Соронны           0         :         :         Соронны         Соронны           0         :         :         :         :         :           0         :         :         :         :         :         :           0         :         :         :         :         :         :         :         :         :         :         :         :         :         :         :         :         :         :         :         :         :         :         :         :         :         :         :         :         :         :         :         :         :         : |                    | Канал Г<br>Вкл. С<br>Чурствит ть Сред.<br>Период Нас<br>Тревожн выход 1<br>Запись канала 1<br>Тур.<br>Снанок 1<br>РТZ Нас<br>Сообщения | <ul> <li>Область</li> <li>Побласть</li> <li>Побласть</li> <li>Побласть</li> <li>Задержка</li> <li>Задержка</li> <li>Тройки</li> <li>Задержка</li> <li>Стражка Е</li> </ul> | Настройки<br>1 Сек<br>10 Сек<br>10 Сек | 200              | Zoom       Focus       Inis       Inis </td |
| I                                                                                                    | ОК Отлена          | Зунинер<br>Копировать Встави                                                                                                    | Г FTР<br>Тв Обновить ОК                                                                                                    | Отмена                                 |                  | <ul> <li></li> <li></li></ul>                                                                                                    |

Раздел позволяет настроить работу детектора движения камеры.

«Вкл.» - активация режима детекции движения.

«Чувствительность» - настройка чувствительности установленных зон детекции движения.

Позволяет задать один из 6 уровней чувствительности.

«Интервал» - время задержки между повторными сработками зон детекции камеры. Может быть установлены в переделах 0...600 секунд.

Для настройки временных интервалов работы детектора движения необходимо нажать на кнопку <u>«Настройки»</u> параметра **«Период».** При этом откроется окно <u>«Период»</u>, позволяющее настроить до 4х интервалов действия детекции движения.

Детектором движения служит матрица самой камеры. Расположение зон детекции движения настраивается при нажатии кнопки <u>«Настройки»</u> пункта **«Область».** 

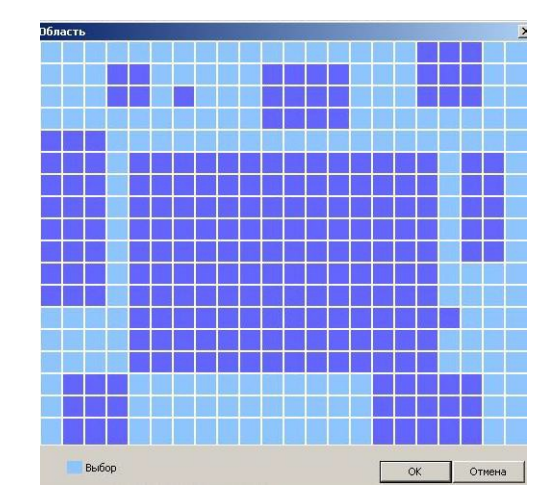

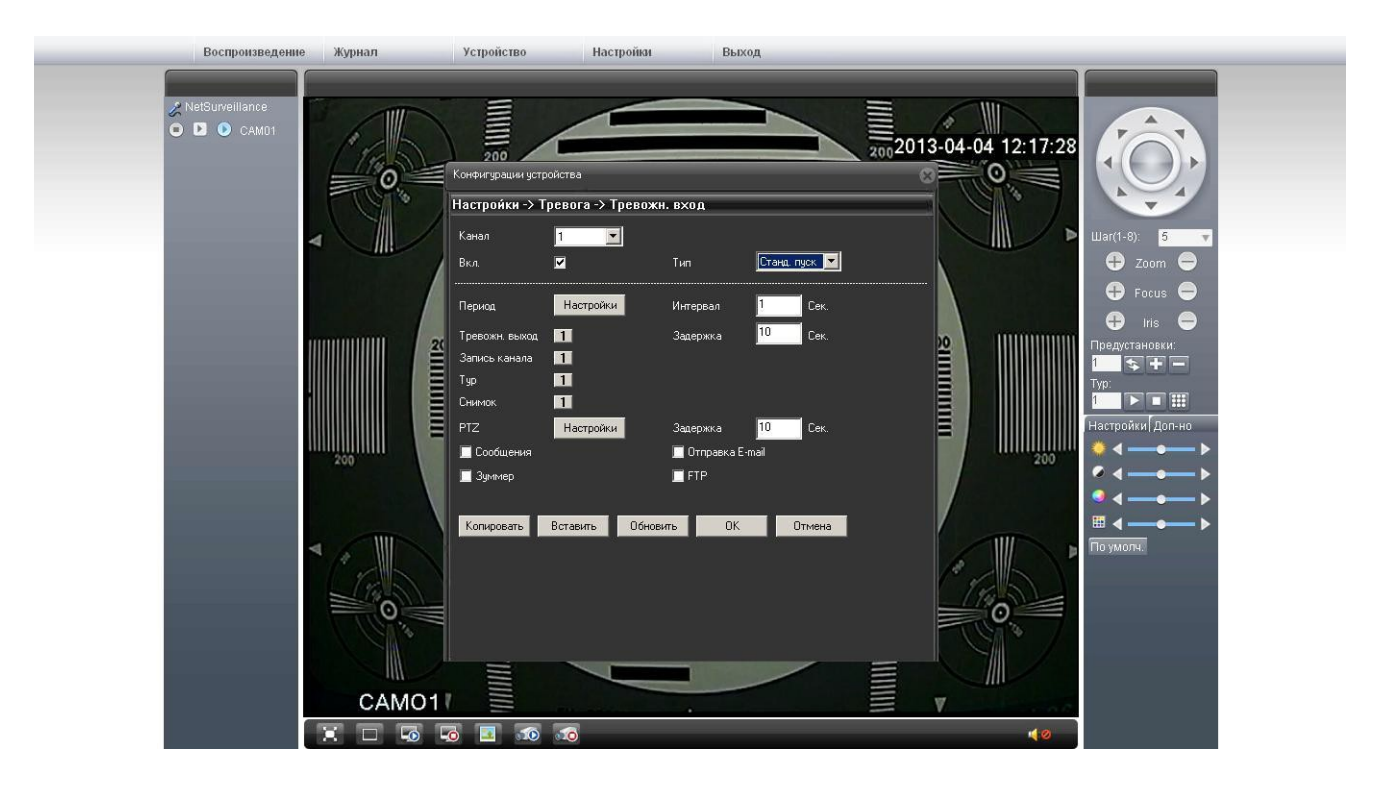

6.2.2 «Тревожный вход»

Раздел позволяет настроить действие камеры по сработке датчика, подключенного к тревожному входу.

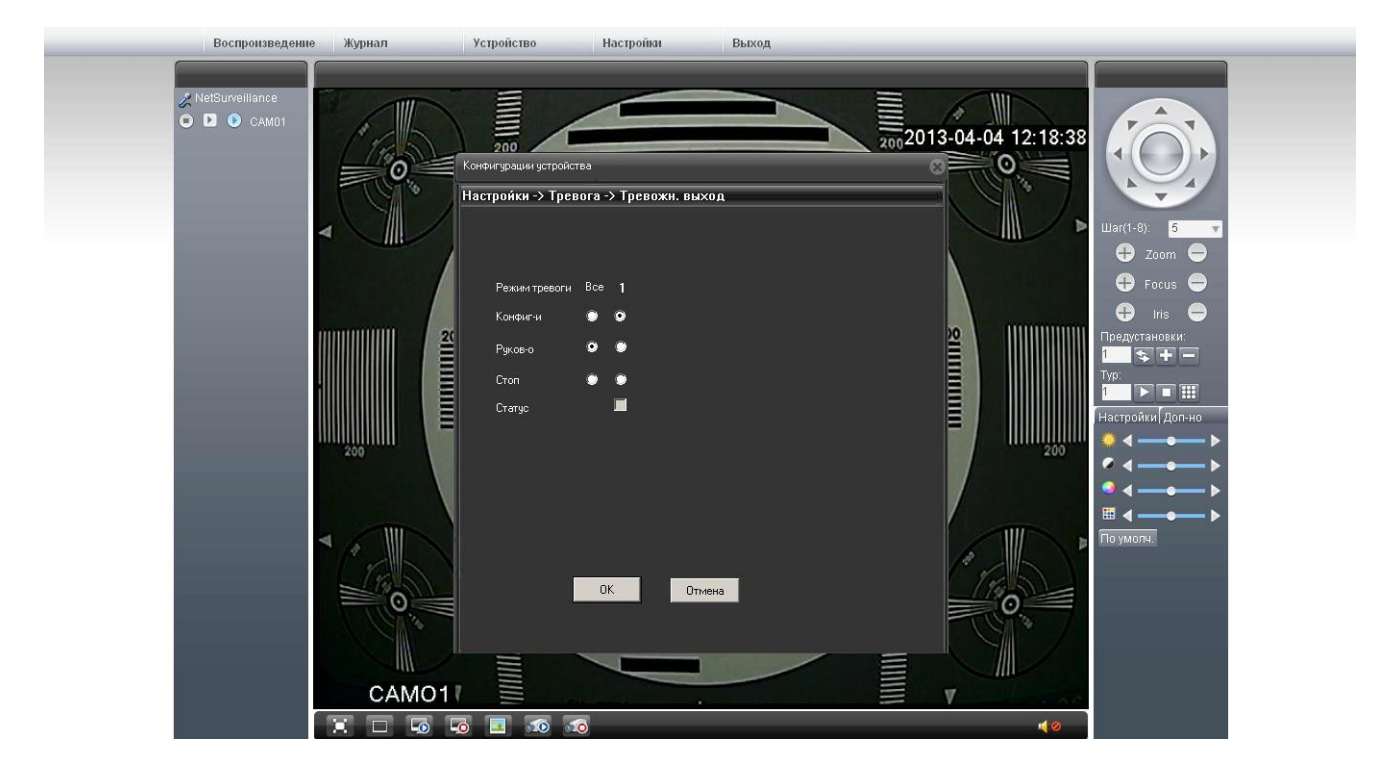

## 6.2.3 «Тревожный выход»

Раздел позволяет настроить работу тревожного выхода, к которому возможно подключить различные исполнительные устройства.

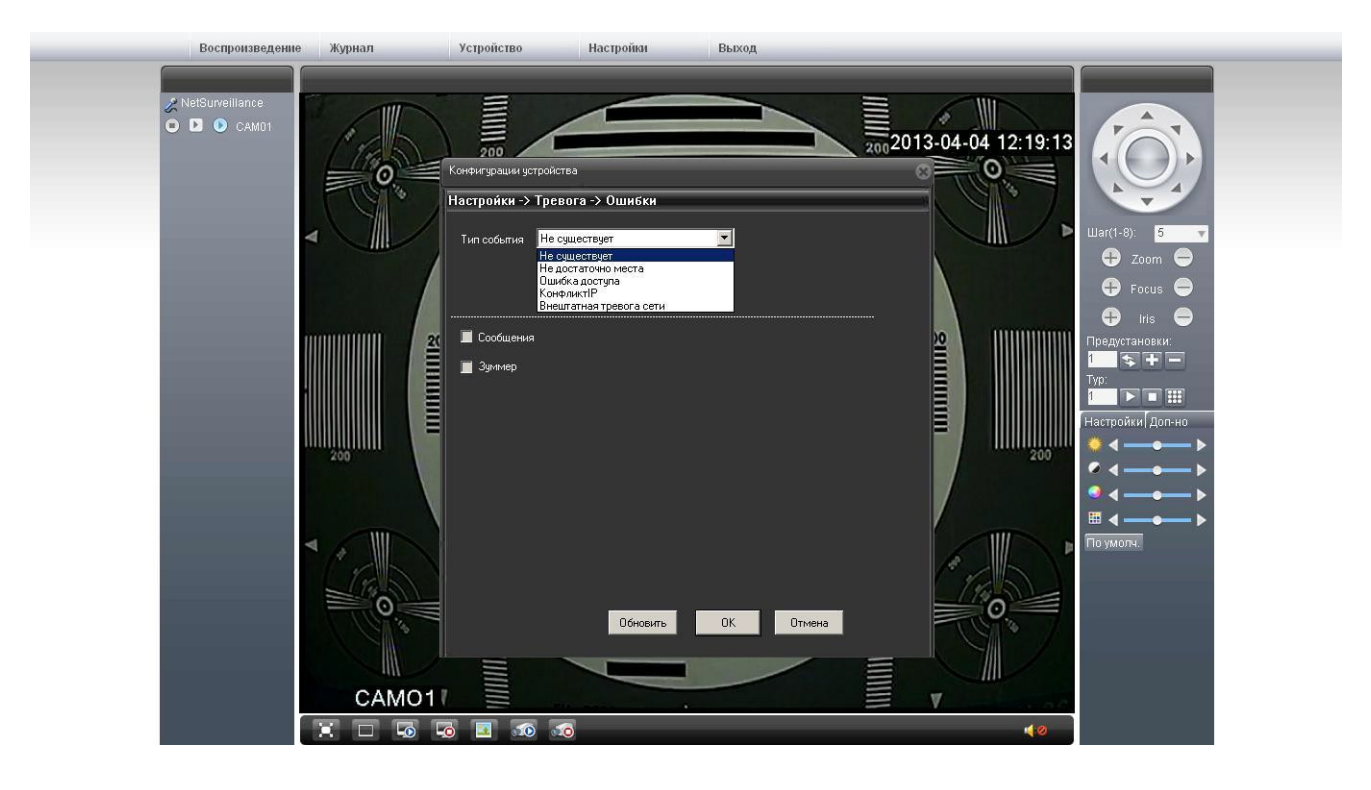

## 6.2.4 «Ошибки»

Раздел позволяет настроить режим сбора и анализа шибок камеры. При обнаружении ошибки камера выполнит установленное действие.

«Тип события» - выбор отслеживаемого события выбирается из раскрывающегося списка. «Действие» - выбор действия камеры при обнаружении события.

#### 6.2 Пункт меню «Система»

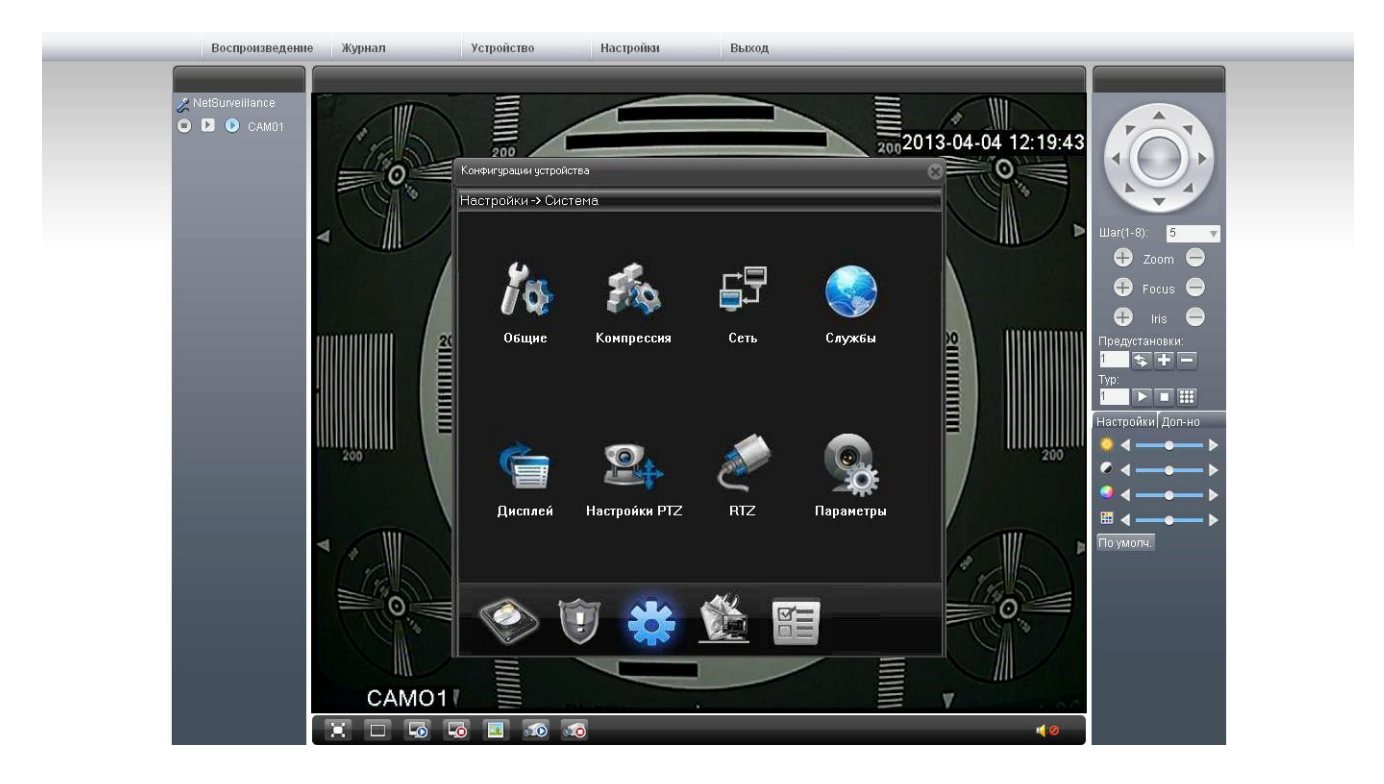

## 6.3.1 «Общие»

| Воспроизве,                | дение Журнал | Устройство                                                                                                    | Настройки                                                                                                    | Выход      |                                                                                                    |
|----------------------------|--------------|----------------------------------------------------------------------------------------------------|----------------------------------------------------------------------------------------------------|------------|----------------------------------------------------------------------------------------------------|
| NetSurveillance ○ □ ○ CANO |              | 200<br>Кончинграция устр<br>Настройки -> С<br>Время<br>Формат даты<br>Разделитель<br>Формат<br>Язык<br>Жесткий диск<br>Номер DVR<br>Сландарт<br>Автовыход | айства<br>Инстена -> Общие<br>04.04.2013 • 12.214<br>ГГГТ ММ ДД • Лет<br>• 24-чесовой •<br>Регодиецен<br>Регодиецен<br>Регодиецен<br>Регодия<br>Регодия<br>Ре | DE CONSULT | Ша(1-2): 5<br>Э Zoom Э<br>Э Focus Э<br>тиредустановки:<br>Предустановки:<br>По тирели и Поп-но<br>Настройки Доп-но<br>С Э Б<br>С Э Б<br>С |

«Время» - настройка текущего времени камеры и даты. «Формат даты» - выбор отображаемого формата даты. «Формат» - выбор формата отображения времени: 24-часовой, 12-часовой. «Язык» - выбор языка текста отображающегося в web-интерфейсе камеры. «Жесткий диск» - действие камеры при заполнении SD карты:

[Остановка] - остановка записи видео-файлов при заполнении SD-карты, [Перезапись] - при заполнении SD-карты удаление ранней записи и запись на её место нового файла

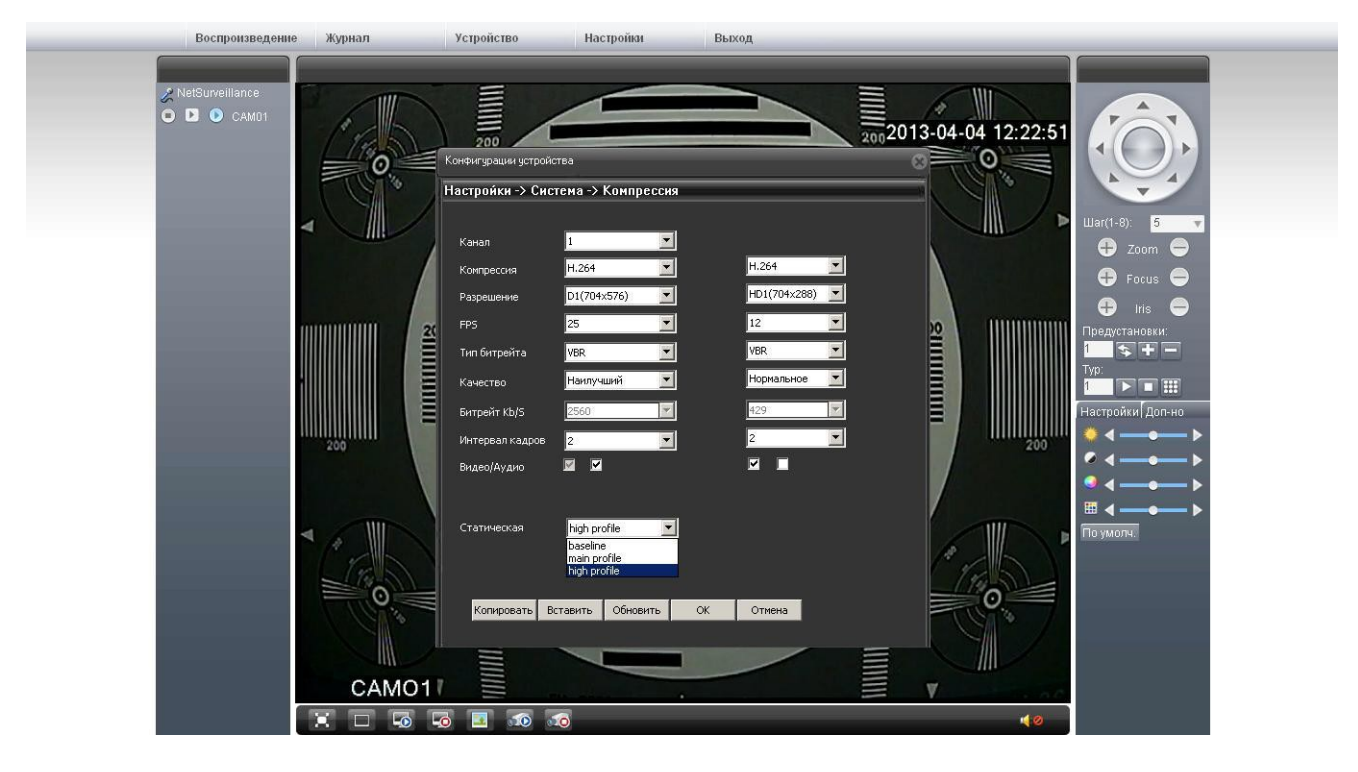

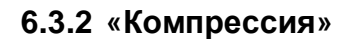

Раздел позволяет настроить параметры видеопотоков (основного и вторичного).

«Компрессия» - кодек сжатия записываемых видео-файлов.

«Разрешение» - установка разрешения записываемого файла D1, HD1, CIF, QCIF.

«FPS» - установка количества кадров в секунду для воспроизводимого файла.

«Качество» - установка качества воспроизводимого видеопотока.

| Воспроизведение       | Журнал | Устройство                                                                                                    | Настройки                                                                                                    | Выход                                                                                                    |                                                                                                    |
|-----------------------|--------|----------------------------------------------------------------------------------------------------|----------------------------------------------------------------------------------------------------|----------------------------------------------------------------------------------------------------|----------------------------------------------------------------------------------------------------|
| NetSurveillance CAM01 |        | 200<br>Контентурация ус<br>Настройки -><br>Сет, карта<br>IP адрес<br>Маска<br>Шлоз<br>В дальнейшени<br>Пере. DNS<br>Втор. DNS<br>ТСР Рой<br>МАС<br>Высокоско<br>Перемещение | тройства<br>СИСТЕМА → ССТЬ<br>Проводная се<br>132 . 168 . 1<br>255 . 255 . 255<br>132 . 168 . 1<br>255 . 255 . 255<br>132 . 168 . 1<br>кпользуйге адрес DNS серее<br>10 . 77 . 48 . 33<br>10 . 77 . 48 . 33<br>10 . 77 . 48 . 49<br>34567 НТТР По<br>00 3e: 0b : 01 : 9a: d7<br>р. загрузка<br>Приоритет<br>Стачадятие<br>Приоритет сети<br>Основить ОК | Вкл. DHCP<br>10<br>0<br>1<br>0<br>50<br>80<br>0<br>0<br>0<br>0<br>0<br>0<br>0<br>0<br>0<br>0<br>0<br>0<br>0 | 5<br>War(1-0): 5<br>• Zoom •<br>• Focus •<br>• Ins •<br>Tpe_gycrawoaku:<br>• Ins •<br>Tpe_gycrawoaku:<br>• Ins •<br>• Ins •<br>• Topy<br>• Ins •<br>• Topy<br>• Topy<br>• T |
|                       |        |                                                                                                    |                                                                                                    |                                                                                                    |                                                                                                    |

## 6.3.3 «Сеть»

Раздел позволяет настроить параметры камеры для возможности доступа на неè из различных мест. Параметры возможно задать вручную, либо автоматически, включив DHCP (функция DHCP предварительно должна быть настроена).

| Конфигурации устройства                                                                                                    |      |    |        | C |
|----------------------------------------------------------------------------------------------------|------|----|--------|---|
| Настрои́ки -> Система -> Сл                                                                                                    | ужбы |    |        | N |
| IP фильтр<br>DDNS<br>EMAIL<br>NTP<br>PPPoE<br>ARSP<br>Беспроводная сеть<br>Порт моб. телефона<br>UPNP<br>FTP<br>Центр тревоги<br>RTSP<br>DAS<br>облако |      |    |        |   |
|                                                                                                    |      | OK | Отмена |   |
|                                                                                                    |      |    |        |   |

## 6.3.4 «Службы»

Раздел позволяет настроить различные сетевые функции камеры.

|                           | AUTO                                                 |
|---------------------------|------------------------------------------------------|
| АР<br>Набор номера<br>Имя | AUTO<br>TD-SCOMA<br>WCDMA<br>CDMA1.x<br>GPR5<br>EVD0 |
| Пароль                    |                                                      |
| IP адрес                  | 0.0.0.0                                              |
|                           |                                                      |

Раздел «Беспроводная сеть» позволяет настроить выход в интернет через оператора мобильной связи. При нажатии на кнопку «Ок» произойдет изменение настроек.

| Доступен            | V      | 67 |             |  |
|---------------------|--------|----|-------------|--|
| имя сервера<br>Порт | 21     |    |             |  |
| Иня                 | 1      | _  |             |  |
| Пароль              | ****** | *  | П Анонииный |  |
| Длина файла         | 1      | м  |             |  |
| Удаленный           | video  |    |             |  |
|                     |        |    |             |  |
|                     |        |    |             |  |

Раздел «**FTP**» позволяет настроить запись файлов на виртуальное хранилище (FTP – сервер). FTP-сервером может быть как жесткий диск, подключенный к роутеру, так и открытый (закрытый) сервер – хранилище файлов.

| Доступен 🔽       |                                      |
|------------------|--------------------------------------|
| 5MTP сервер      | smtp.mail.ru                         |
| Торт             | 25                                   |
| ⊽                | Необходино безопасное соединение SSL |
| Иня пользователя | 12345@mail.ru                        |
| Пароль           | *****                                |
| Отправитель      | Sapsan IPcam-1304                    |
| Получатель       | 54321@mail.ru, alarmserv1@bk.ru      |
| Тема             | Видеотревога!!!                      |

Раздел E-Mail позволяет настроить отправку сообщений на электронную почту пользователя от камеры, при наступлении тревожных событий.

| Параметр         | Значение                             |  |  |
|------------------|--------------------------------------|--|--|
| SMTP cepsep      | Адрес сервера отправителя почты      |  |  |
| Порт             | Порт сервера отправителя почты       |  |  |
| Имя пользователя | Имя отправителя                      |  |  |
| Пароль           | Пароль к почтовому ящику отправителя |  |  |
| Отправитель      | Адрес почты                          |  |  |
| Получатель 13    | Адрес почты получателя               |  |  |
| Тема             | Заголовок отправляемого письма       |  |  |

Доступен – включение функции отправки сообщений от камеры на E-Mail

## 6.3.5 «Дисплей»

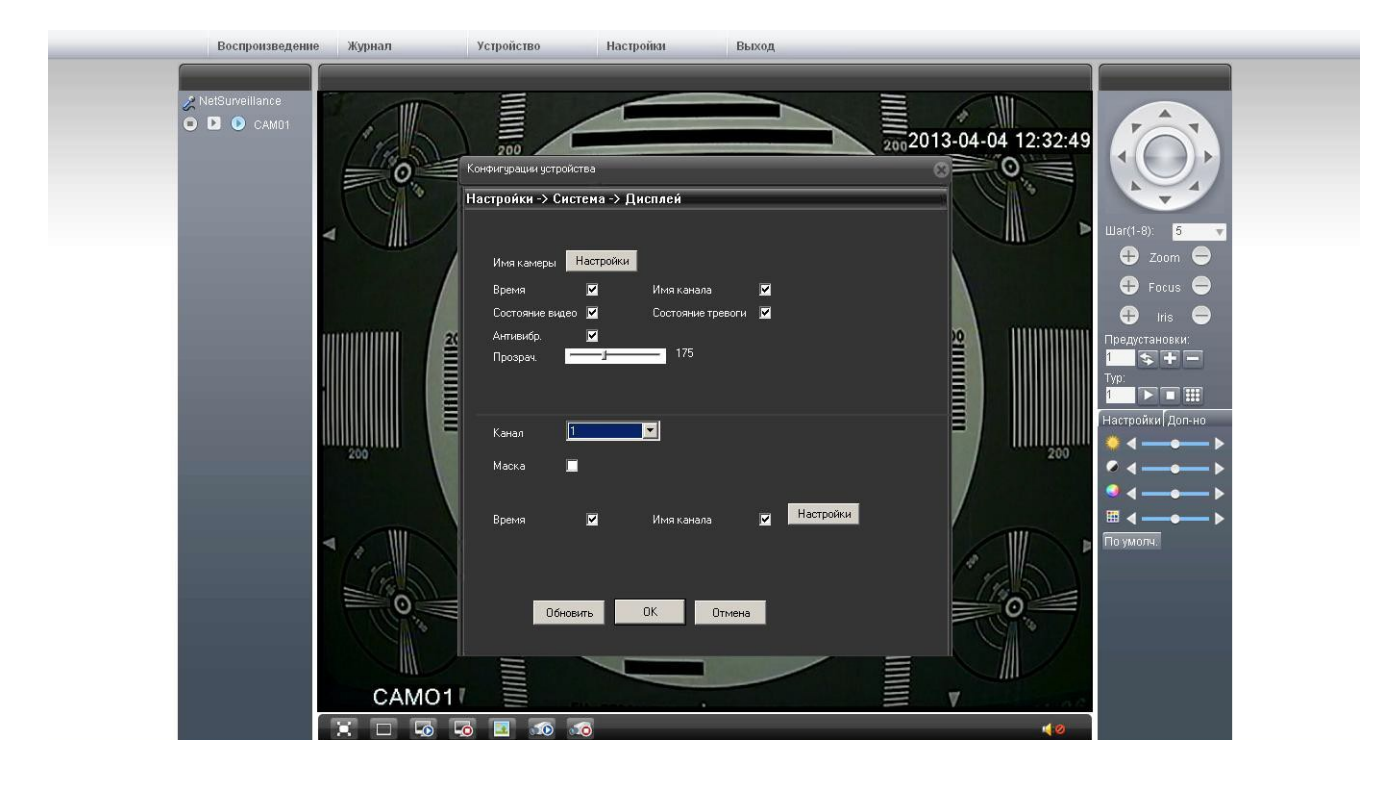

Раздел позволяет настроить параметры, отображаемые на видеопотоке: имя канала, состояние тревоги, состояние видео, имя камеры, время, антивибрацию, прозрачность меню, маски областей и их расположение на экране.

Внимание! Имя канала допускается до 25 символов.

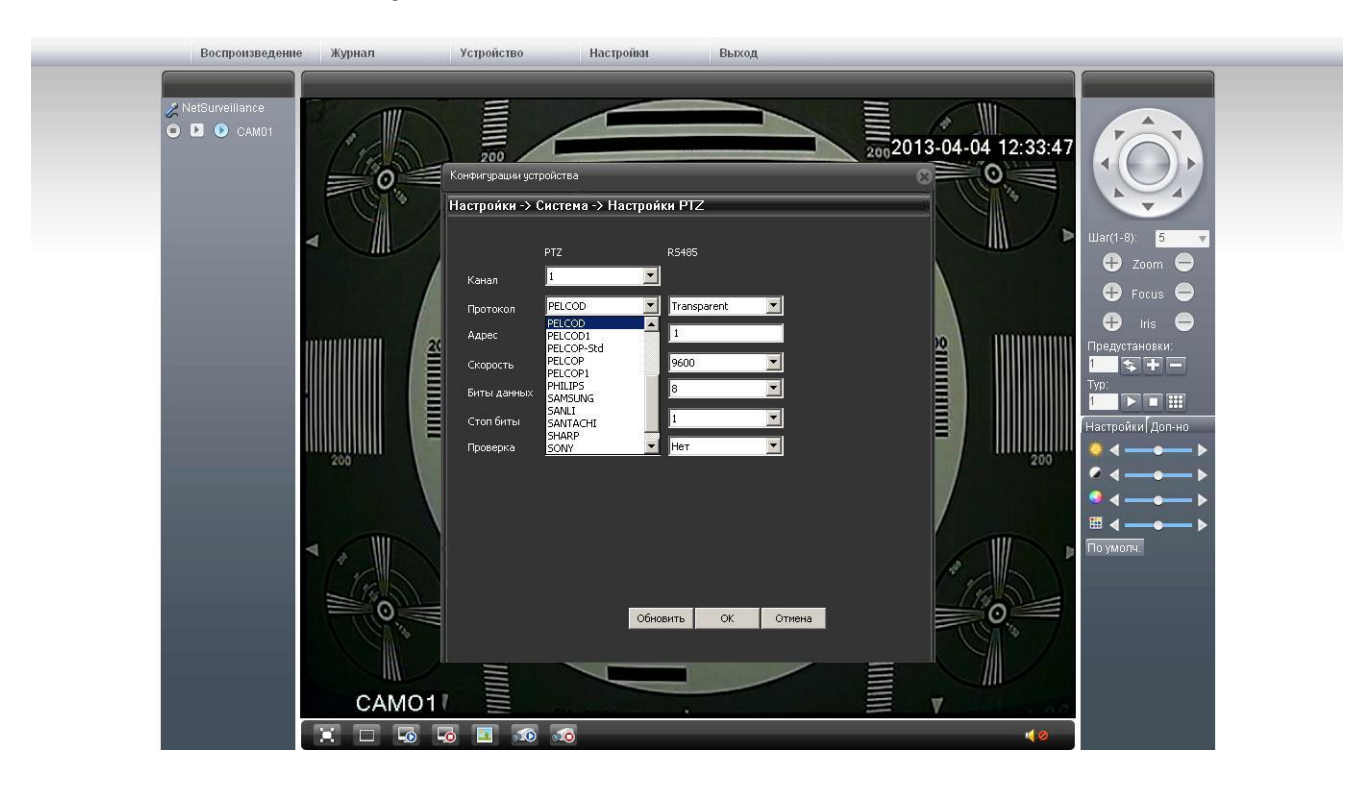

## 6.3.6 «Настройки РТZ»

Раздел позволяет настроить элементы дистанционного управления поворотным устройством IPкамеры. Управление камерой поворотным устройством осуществляется по протоколу RS485.

| Название      | Пояснение                                                                                | Значение                                     |
|---------------|------------------------------------------------------------------------------------------|----------------------------------------------|
| Протокол      | Протокол обмена между камерой и                                                          | Значение выбирается из                       |
| протокол      | пультом управления                                                                       | выпадающего списка                           |
| РТΖ адресс    | Адрес управления РТZ                                                                     | 1N Числовой адрес                            |
| Скорость      | Значение скорости соединения и<br>передачи информации через<br>интерфейс RS485 в бит/сек | 600, 1200, 2400, 4800,<br>9600, 19200, 38400 |
| Биты данных   | Число бит содержащих полезную<br>информацию                                              | 58                                           |
| Стоповые биты | Число бит служащих для вывода<br>информации о конце передачи                             | 12                                           |
| Проверка      | Число бит служащих для проверки переданной информации                                    | 0-None, 1-Odd, 2-Even                        |

### 6.3.7 «RTZ»

## Настройка скорости обмена данными через СОМ-порт RS232(Опционально)

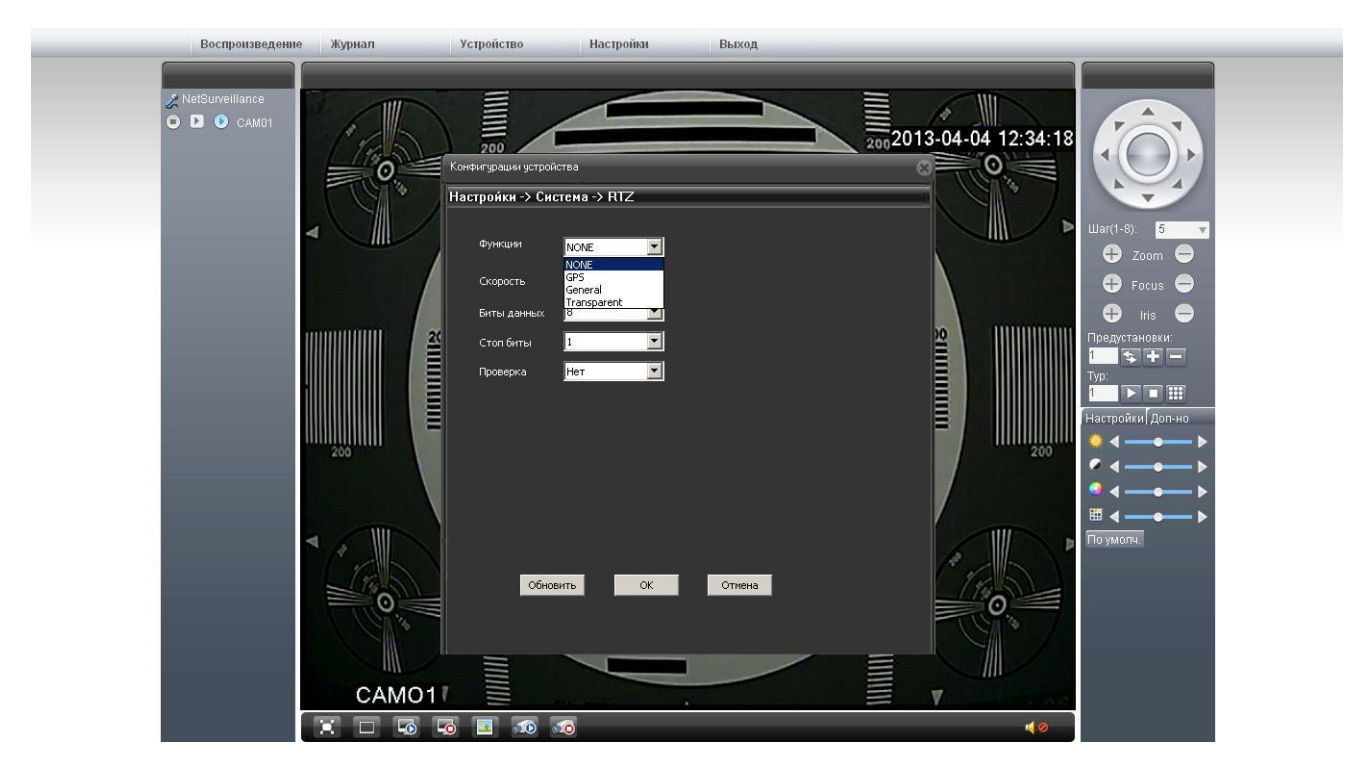

6.3.8 «Параметры»

| Воспроизведение          | Журнал Ус                         | тройство                                                                                                    | Настройки                                                                                                    | Выход                                                                                                    |                   |                                                                                 |
|--------------------------|-----------------------------------|----------------------------------------------------------------------------------------------------|----------------------------------------------------------------------------------------------------|----------------------------------------------------------------------------------------------------|-------------------|---------------------------------------------------------------------------------|
| RetSurveillance<br>CAM01 | журнал Уо<br>Состанование<br>2000 | стройство<br>200<br>Консонгурации уст<br>Настройки -> 0<br>Канал<br>Экспозиция<br>Параметры "де<br>Диафратиа<br>АЕ ссылка | Настройна<br>ройства<br>Систена -> Паранетр<br>1 Ф<br>Автонатически Ф 0.22<br>Автонатически Ф 0.23<br>Автонатически П<br>Церго белый | Выход<br>20020<br>20020<br>2000<br>20000<br>20000<br>20000<br>20000<br>20000<br>20000<br>20000<br>20000<br>20000<br>20000 | 13-04-04 12:36:41 | Ular(1-8):<br>2 Zoom<br>Focus<br>tris<br>Tipegycraeoexet:<br>Typ<br>Typ<br>Tipe |
|                          |                                   | преобразовани<br>АЕ<br>АБС<br>закрытие<br>Дневной<br>Ошибки<br>Зариало                                                    | Вкл. У 50<br>Низкий У IF<br>5 У 9<br>Врашение<br>Обновить ОК                                                                         | 22<br>5<br>5<br>8 СUT Автоматическое перес. У<br>ровень 5 У<br>Отправить Сохранить<br>И Антон ИК<br>5 Отнена                                                                                                    |                   | Hacrpoinul / Дол-но                                                             |

«Экспозиция» - может быть выставлена в автоматическом режиме или вручную «Параметры день/ночь» - режим работы режима день/ночь. Может быть выставлен автоматический режим работы, режим цвет или черно-белый режим. «Подсветка» - включение режима компенсации задней засветки (BLC). «Профиль» - выбор режима работы камеры внутри помещений, вне помещений или автоматический режим. «AGC» - включение режима автоматической компенсации шумов:

- [Предел] установка значения AGS в дБ в диапазоне 0...100. По умолчанию 50.
- «Зеркало» зеркальное отображение видеопотока на экране.
- «Вращение» поворот изображения на 180 градусов по вертикали.

«Анти» - активация режима антиблик, для компенсации встречной засветки.

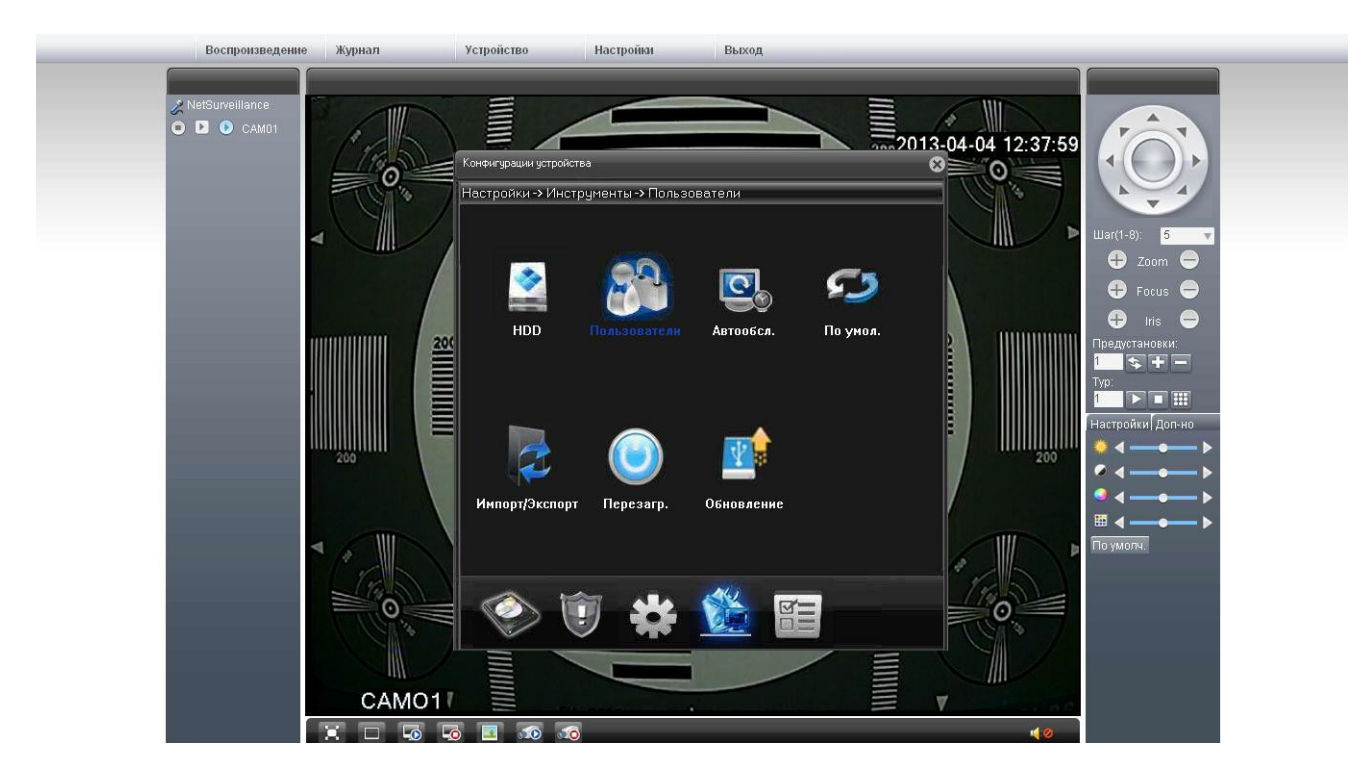

### 6.4 Пункт меню «Инструменты»

## 6.4.1 «Управление хранением данных»

| Воспроизведение | Журнал | Устройство                                                                                                  | Настройки                                                                          | Выход                                                                                                 |         |
|-----------------|--------|----------------------------------------------------------------------------------------------------|------------------------------------------------------------------------------------|----------------------------------------------------------------------------------------------------|---------|
| NetSurveillance |        | Конфиктурации устройст<br>Настройки -> Инст<br>Ин. Диск<br>1 2-1<br>Разбиение записи 169<br>Деление 0<br>СК | ез<br><b>руненты -&gt; НОО</b><br>Тип Статус<br>Чтение/За Обычный<br>7 М<br>Отнена | Чтение/Запись<br>Свелок<br>Чтение<br>Резереный<br>Форматировать<br>Восстановление<br>Раздел<br>Отмена | Ша(1-8) |

Раздел позволяет настроить SD-карту, установленную в камере

«Чтение/Запись» - режим работы SD-карты, при котором возможна как запись, так и воспроизведение видеофайлов.

«Чтение» - режим работы SD-карты, при котором возможно только просматривать видеофайлы.

«Форматировать» - полная очистка памяти SD-карты.

| Воспроизведение           | Журнал | Устройство                                                       | Настройки | Выход                                                                                                    |                                                                                                    |
|---------------------------|--------|------------------------------------------------------------------|-----------|----------------------------------------------------------------------------------------------------|----------------------------------------------------------------------------------------------------|
| NetSurveillance ○ D CAM01 |        | Koreburgeauer gerpo<br>Hacrporker -> HH<br>Her Tonsoe<br>1 guest | Actea     | Ватели<br>Изм. польз.<br>Изм. прупу<br>Изм. пароль<br>Доб. польз.<br>Удал. польз.<br>Удал. польз.<br>Обновить<br>Отмена | Vest. noorbas         Vest. noorbas         Vest. noorbas         Vest. noorbas         Vest. noorbas         Vest. noorbas         Vest. noorbas         Vest. noorbas         Vest. noorbas         Vest. noorbas         Vest. noorbas         Vest. noorbas         Vest. noorbas         Vest. noorbas         Powerdense         admin         © footboorbas         Poymera         admin         © footboorbas         Posterverbas         10       Oefficient Posteroprioding         11       Astrophism Posteroprioding         12       Oefficient Posteroprioding         13       Koerepeccoa         14       R TZ         15       Hactrophism Posteroprioding         16       Hactrophism Posteroprioding         17       Oefficient Posteroprioding         18       Hactrophism Posteroprioding         19       Pitz controprobe         19       Pitz controprobe         10       Astrop         11       Stroppeccoa         12       Stroppeccoa         13       Montor, choii |

#### 6.4.2 «Пользователи»

Раздел позволяет настроить пользователей камеры и включить их в группы с различными правами доступа. Количество пользователей неограниченно.

| воспроизведение | журнал | строиство                                                                                        | настроики                                                                        | выход |      |                  |                                                                                                    |  |
|-----------------|--------|--------------------------------------------------------------------------------------------------|----------------------------------------------------------------------------------|-------|------|------------------|----------------------------------------------------------------------------------------------------|--|
| NetSurveillance |        | антонарозани устройк<br>астройки -> Инс<br>Астоперезагрузк<br>Каханий ет. •<br>Накогда •<br>Сбис | отеа<br>труненты > Автообо<br>а окстены<br>Ас 01:00 У<br>удаление устаревших фай | люв   | 2011 | 3-04-04 12:41:13 | Uar(1-8): 5<br>2 Zoon<br>Focus<br>Focus |  |

## 6.4.3 «Автообслуживание»

Раздел позволяет настроить время автоматической перезагрузки камеры, а также время удаления устаревших видеофайлов, сделанных камерой.

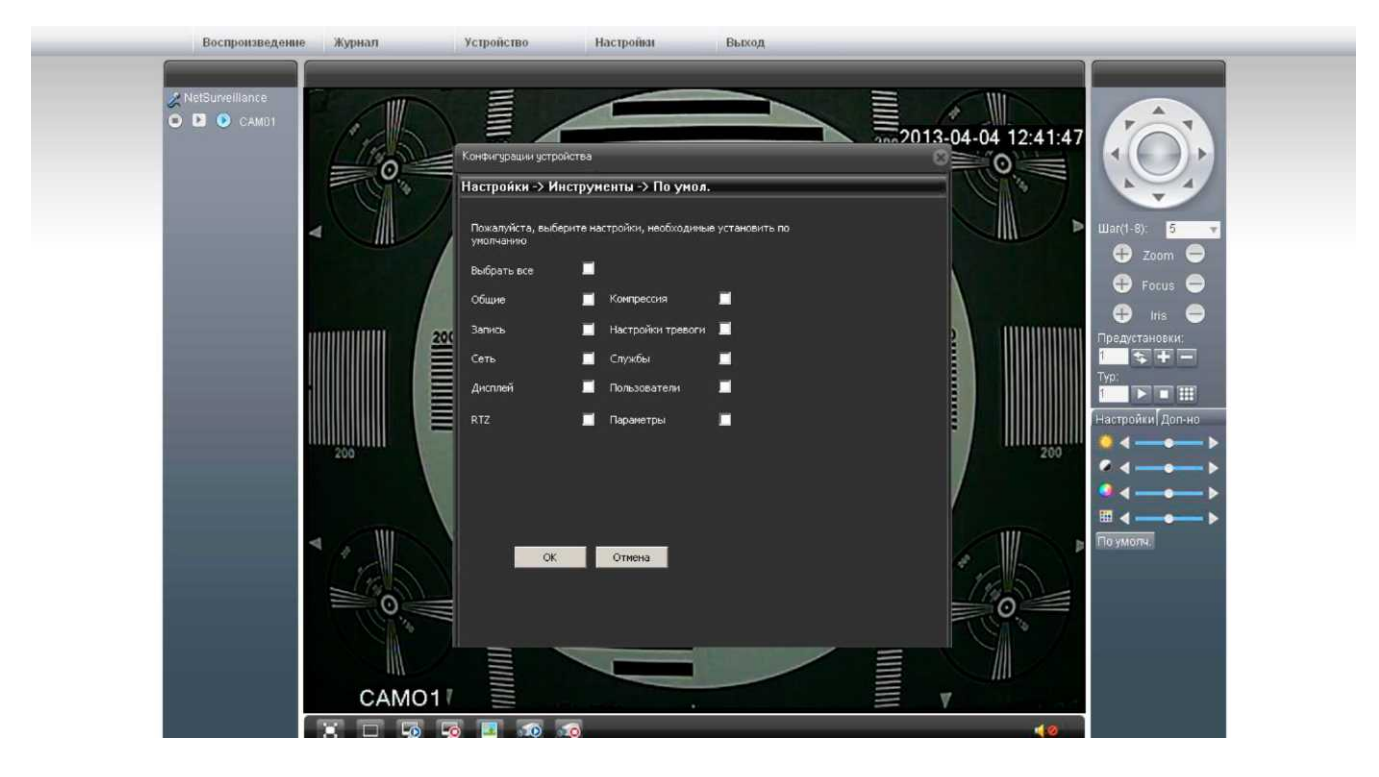

#### 6.4.4 «По умолчанию»

Раздел позволяет сбросить настройки камеры на заводские. Возможно сбросить как все настройки, так и выбрать, какой раздел будет сброшен.

В некоторых моделях камер после сброса заводских настроек может возникнуть проблема с установкой русского языка.

Для установки русского языка проделайте следующие действия последовательность которых указана на рисунках ниже.

| ??                                   | ?? | ????                                     | ?????  | ?? |                                                                                                    |
|--------------------------------------|----|------------------------------------------|--------|----|----------------------------------------------------------------------------------------------------|
| ??<br>NetSurveillance<br>● ■ ● CAM01 | 77 | ????<br>?????<br>?????<br>?????<br>????? | 233335 | ?? | ??(1-8):       5         ??       ??         ??       ??         ??       ??         ????       ??         ?????       ?????         ?????       ?????         ?????       ?????         ?????       ?????         ?????       ?????         ?????       ?????         ?????       ?????         ?????       ?????         ?????       ?????         ?????       ????? |
|                                      |    |                                          |        | 40 |                                                                                                    |

www.SapsanGSM.com

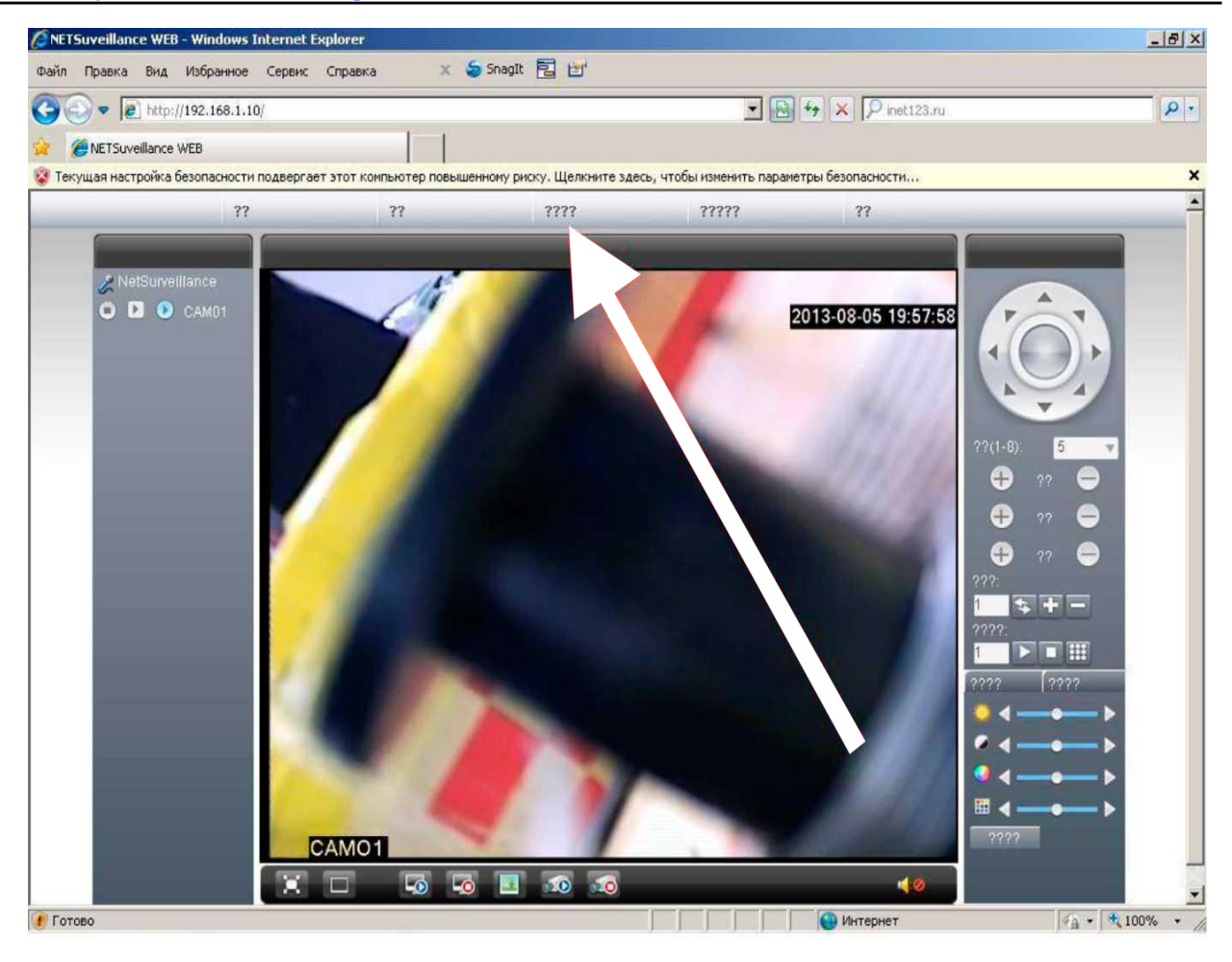

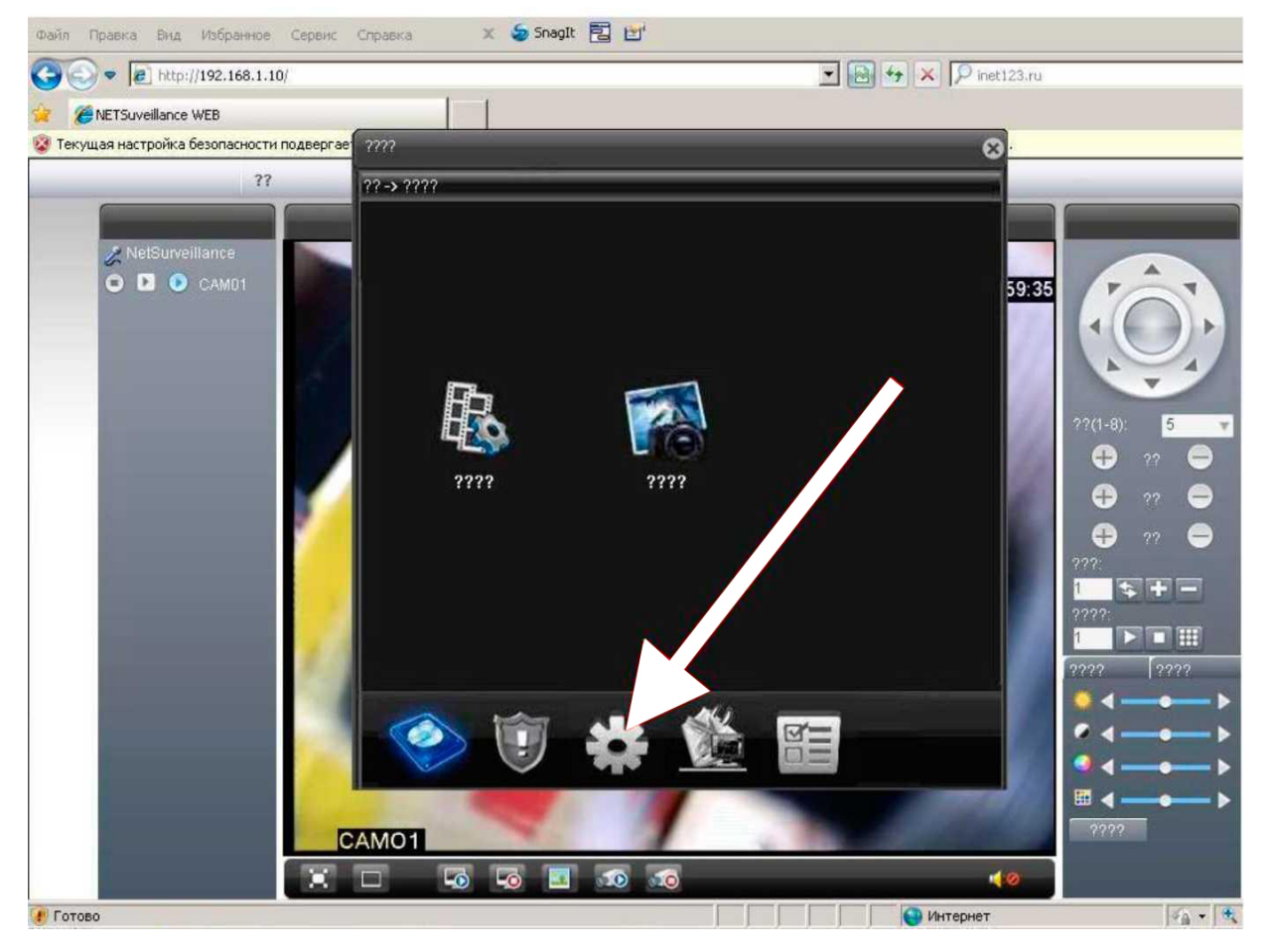

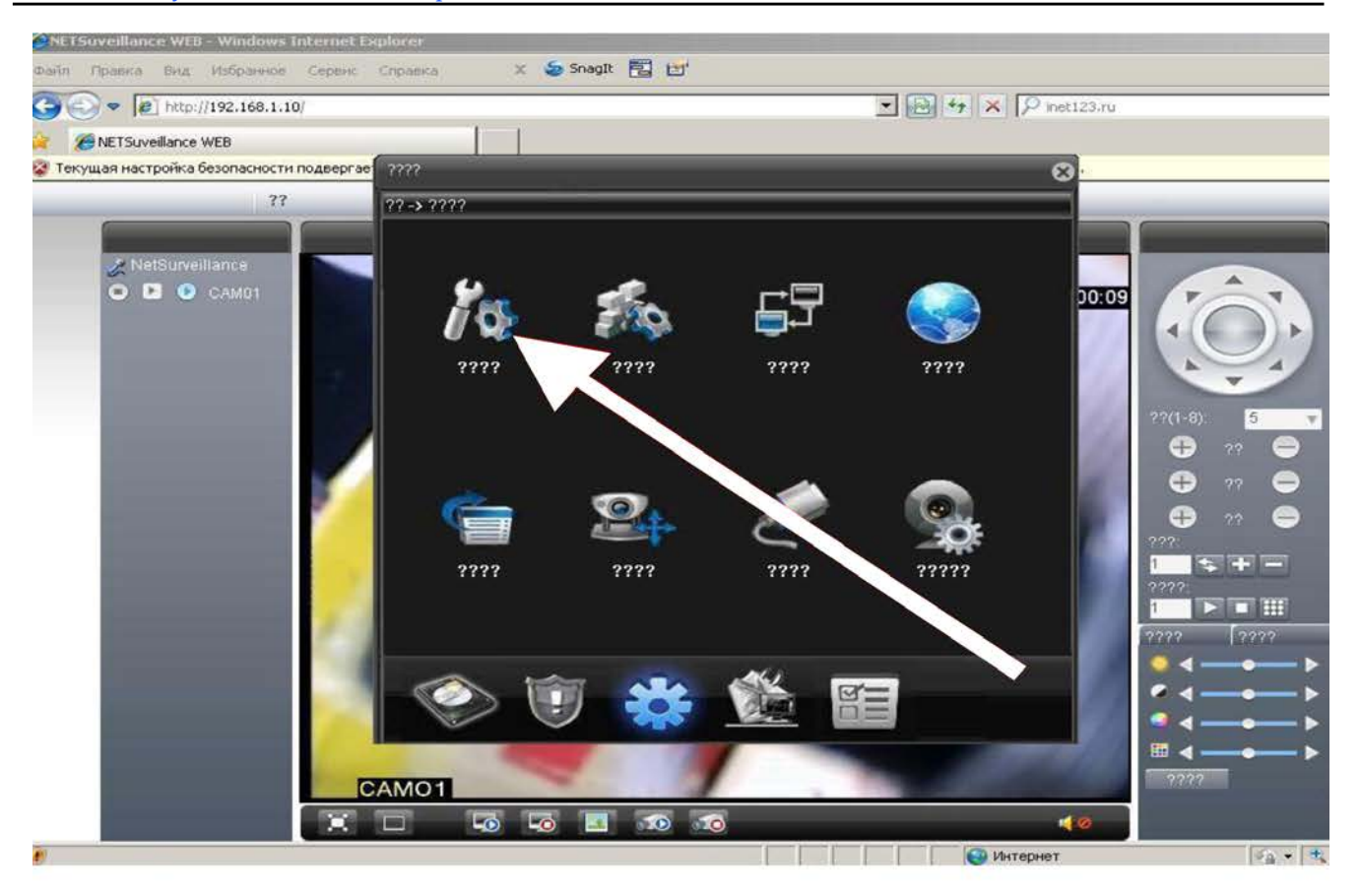

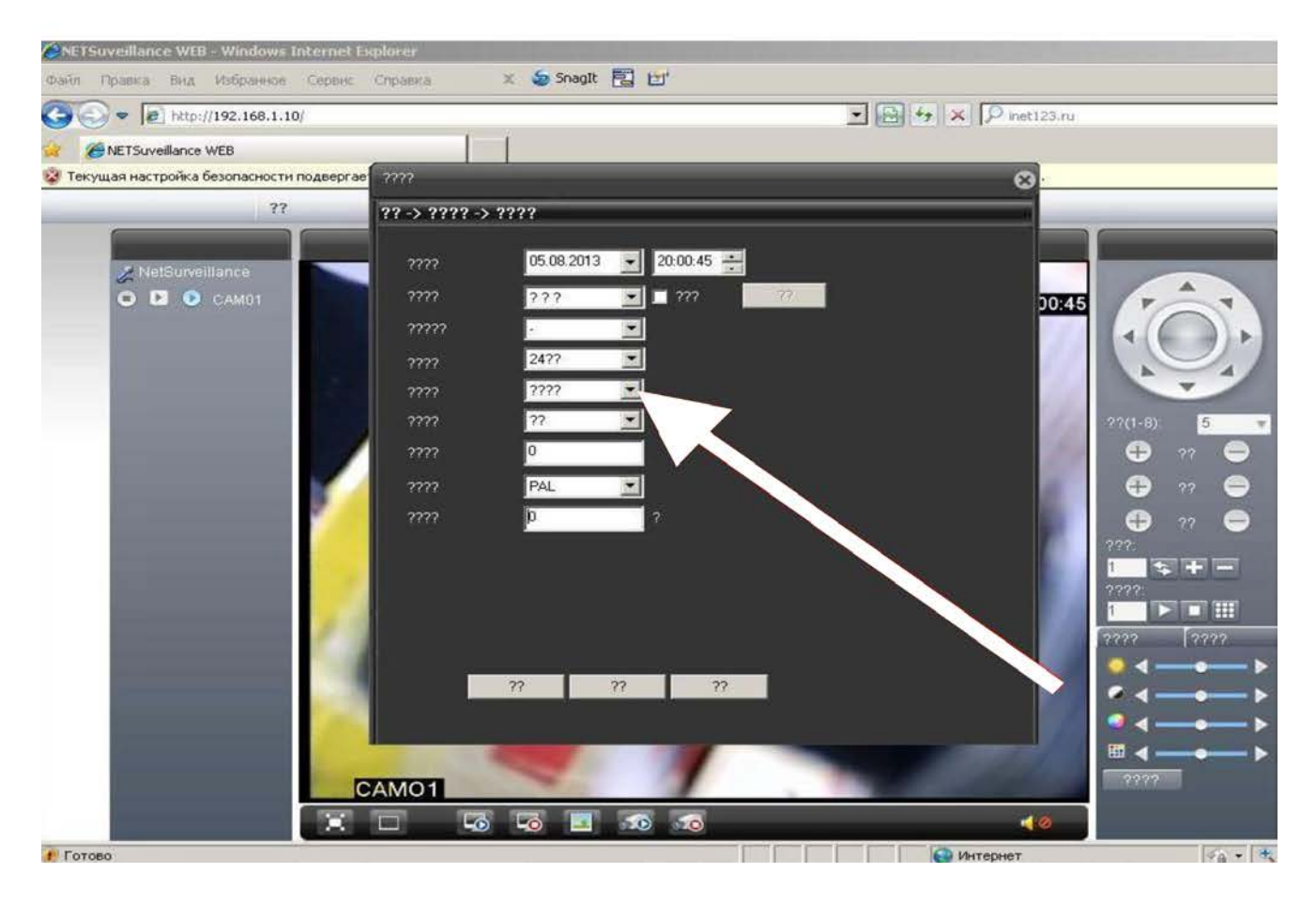

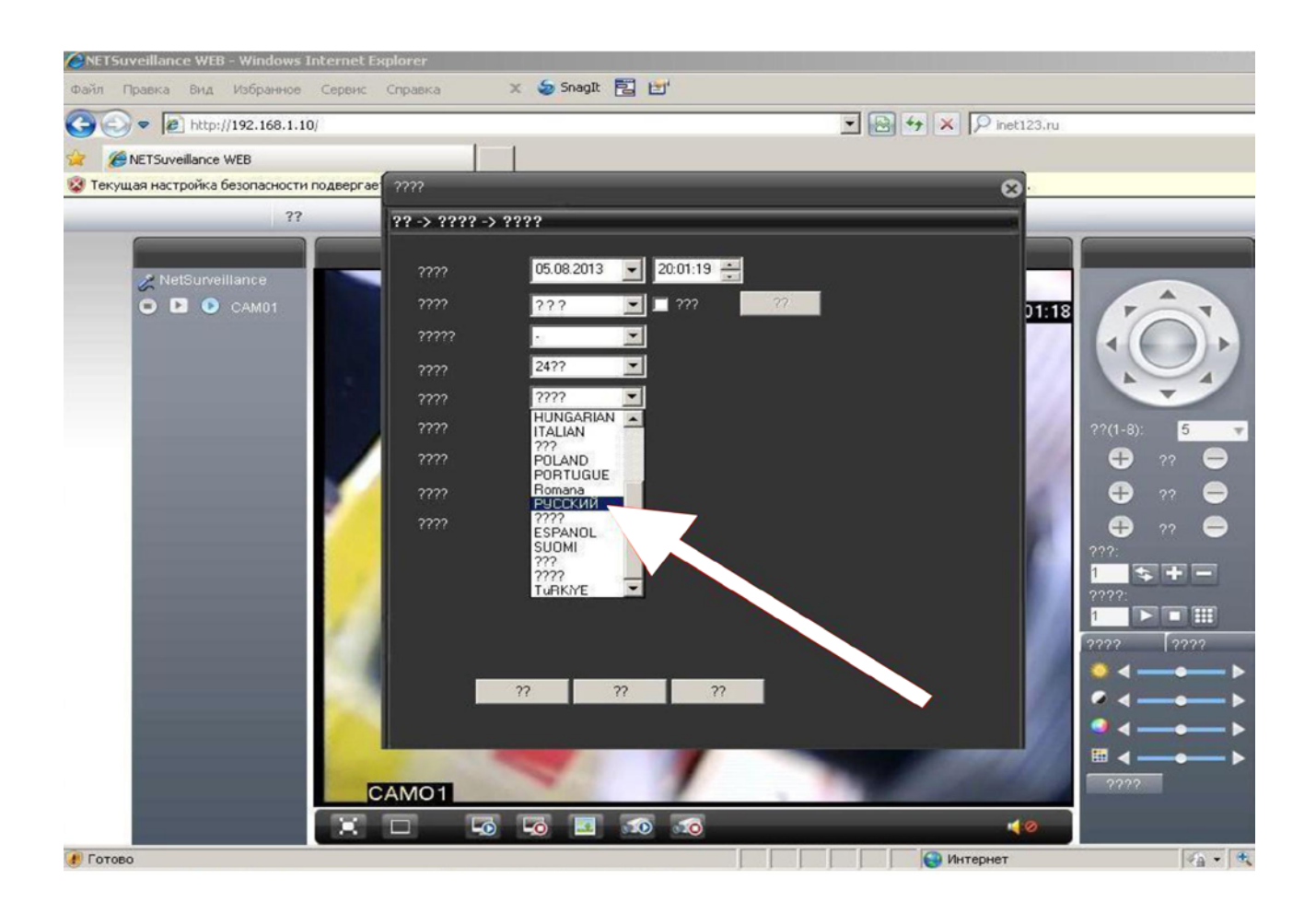

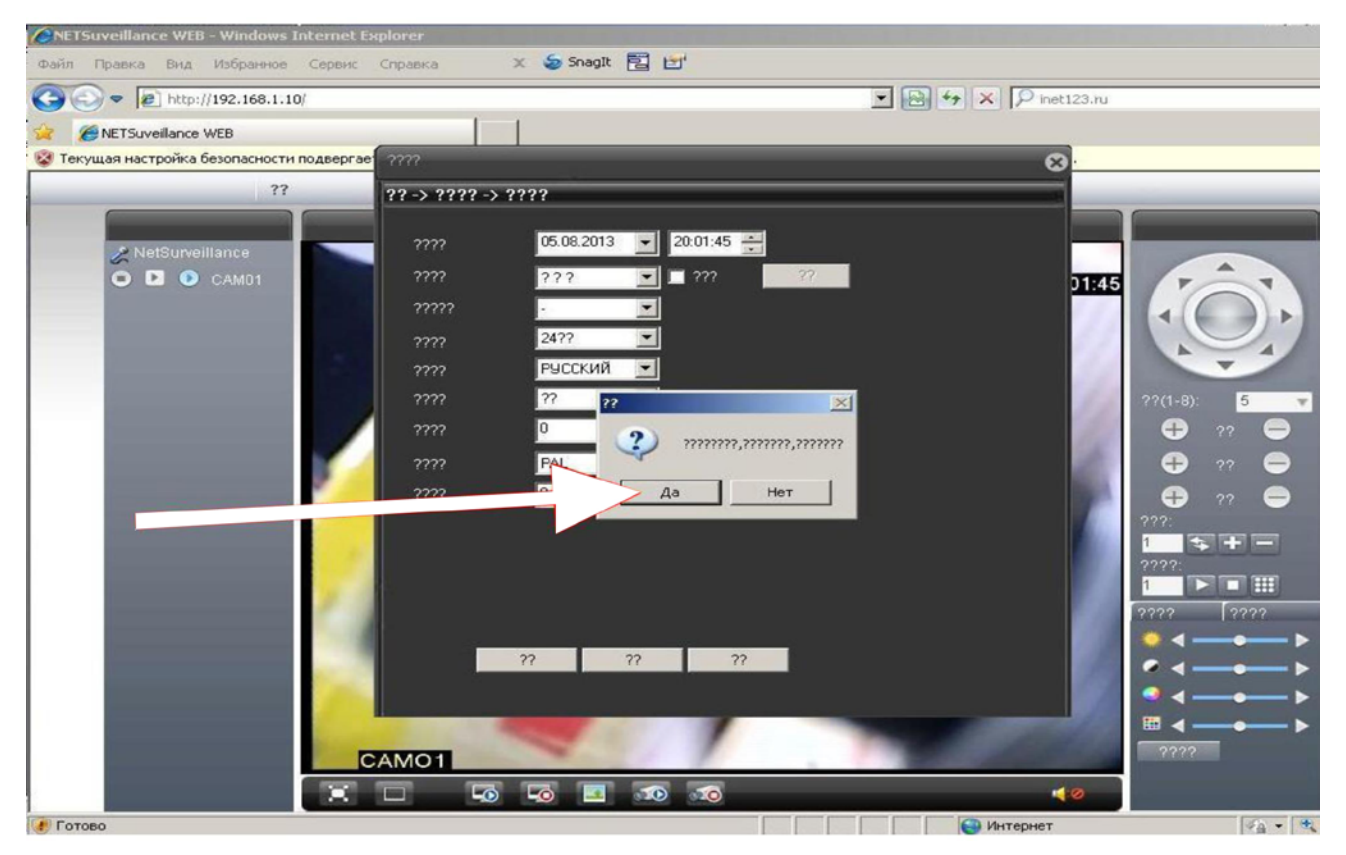

После проделанных действий нужно заново подключиться к камере согласно пункту « 5. Подключение к камере и её настройка»

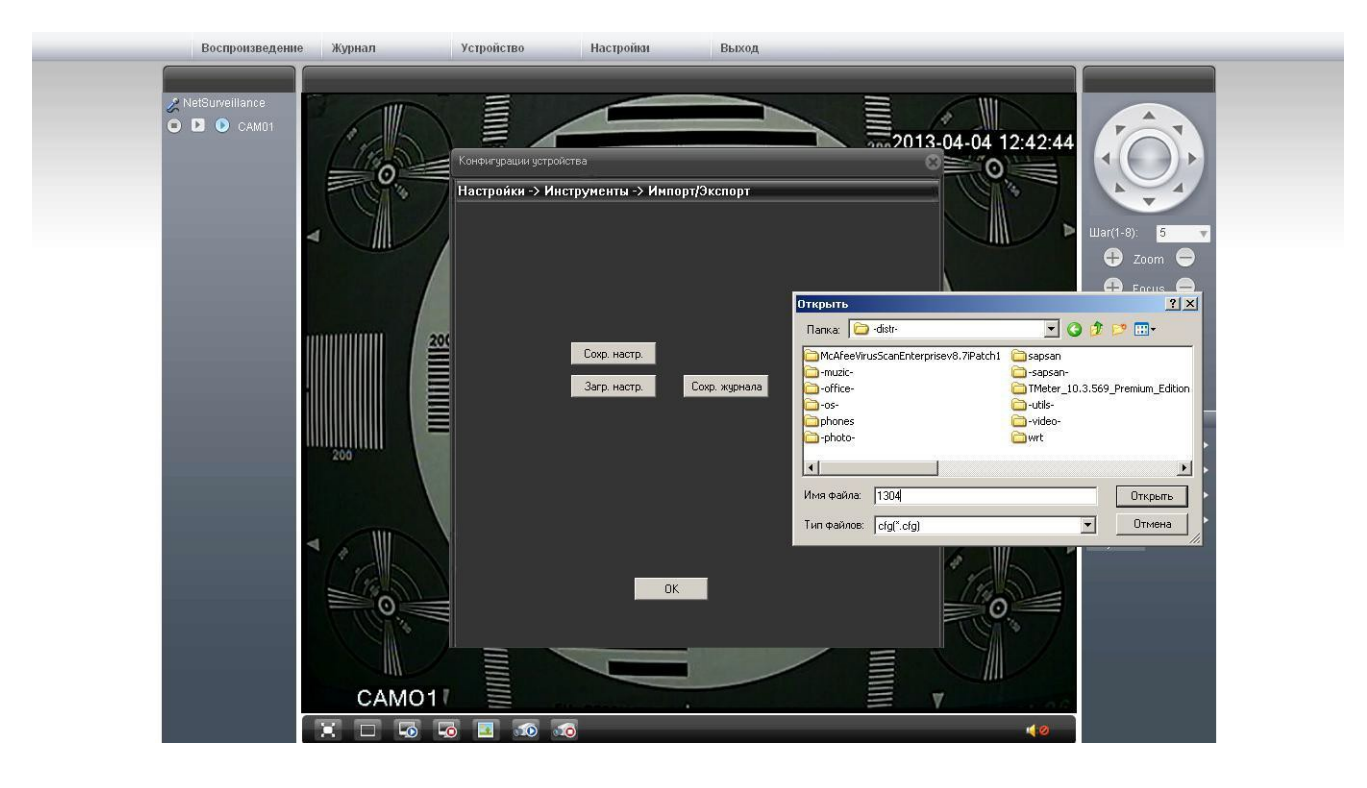

6.4.6 «Импорт/Экспорт»

Раздел позволяет сохранить текущие настройки в файл либо загрузить настройки камеры из ранее сделанного файла.

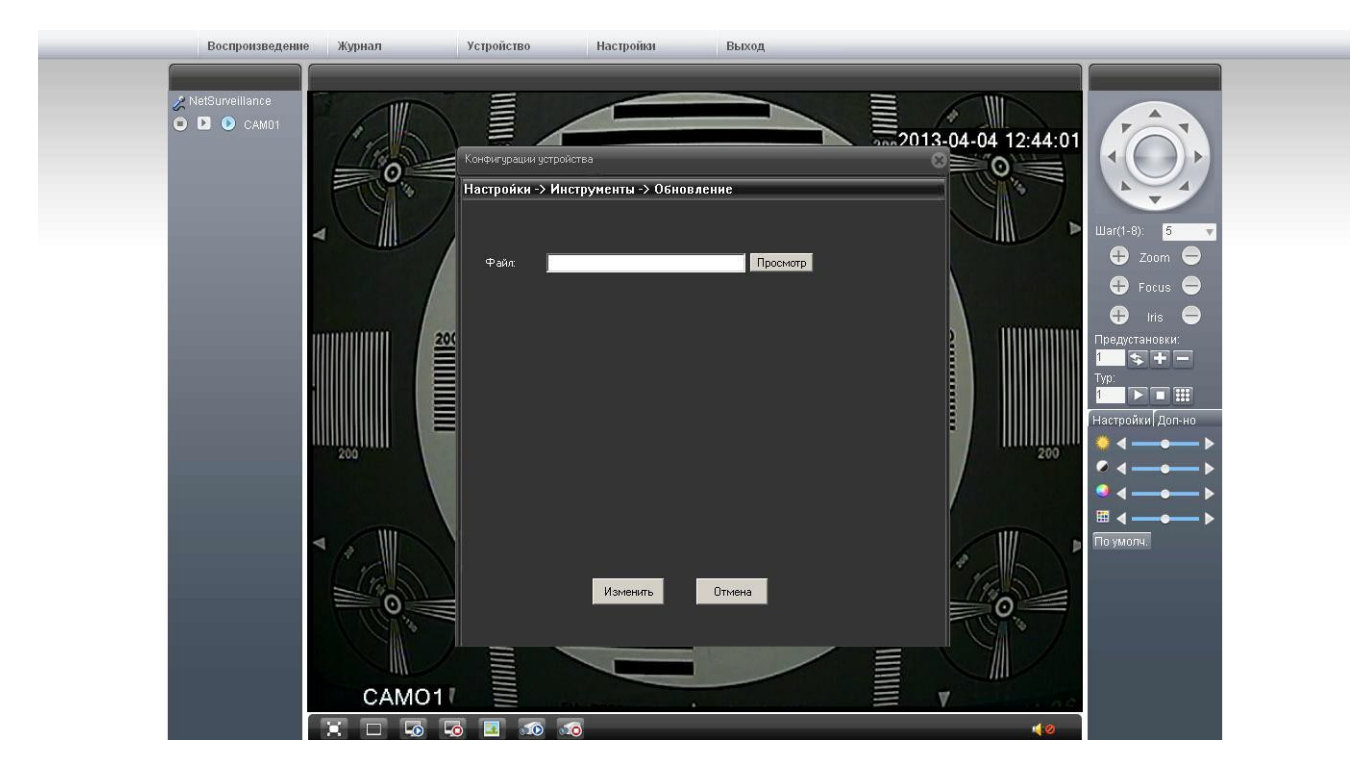

## 6.4.7 «Обновление»

Раздел позволяет осуществить обновление прошивки камеры.

#### 6.5 Пункт меню «Информация»

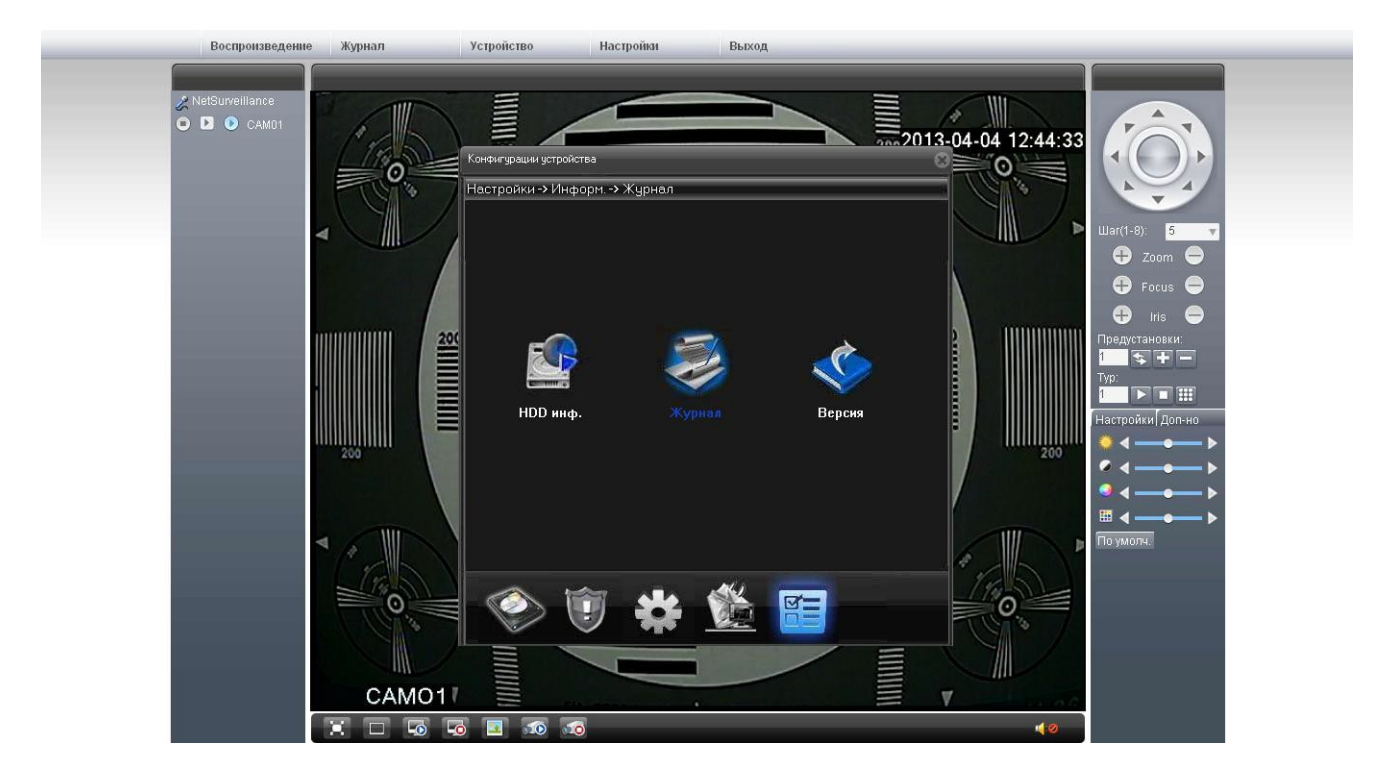

## 6.5.1 «Хранить информацию»

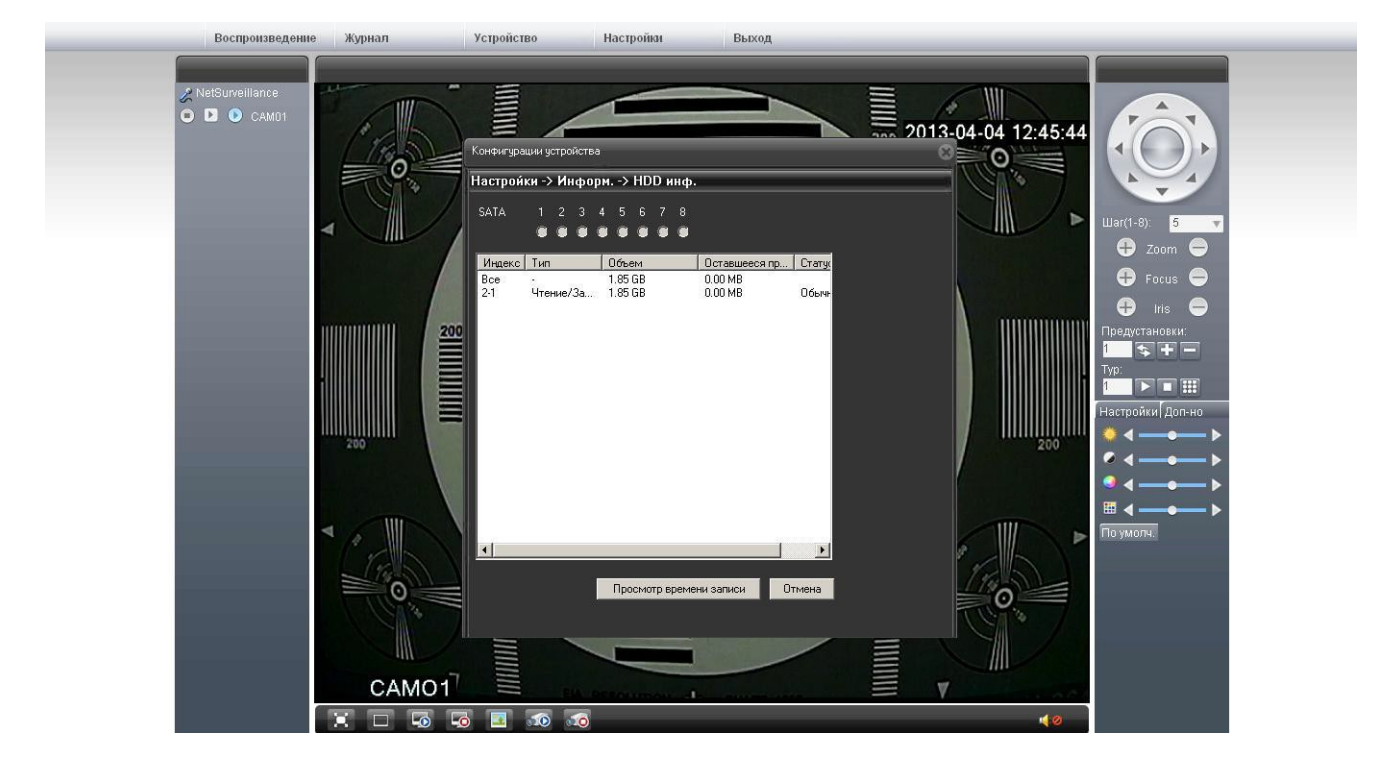

Раздел позволяет просмотреть статус SD-карты, установленной в камере.

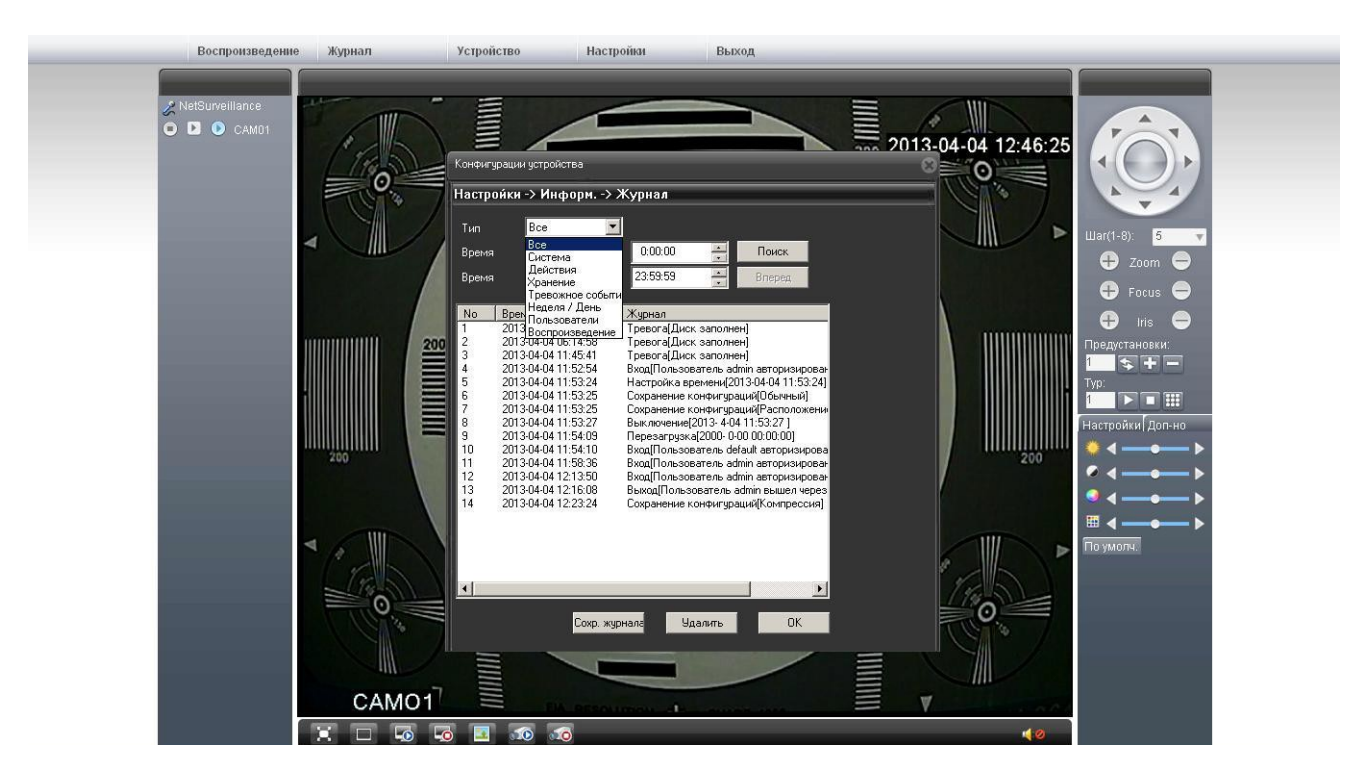

## 6.5.2 «Журнал»

Раздел позволяет просмотреть журнал действий с камеры. Возможно задать фильтр просмотра журнала: Все, Система, Действия, Хранение, Тревога, Неделя/День, Пользователи, Воспроизведение.

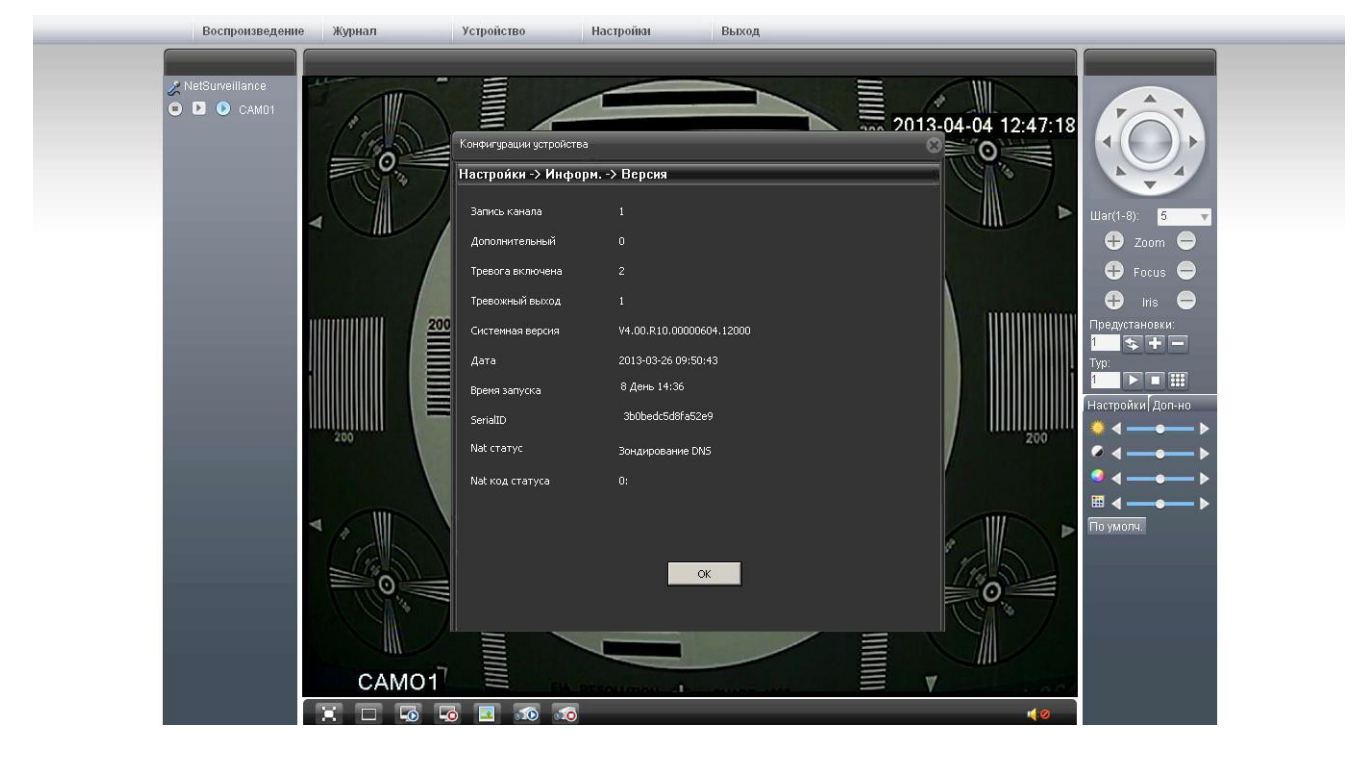

### 6.5.3 «Версия»

Раздел позволяет просмотреть информацию о камере.

## 7. Журнал

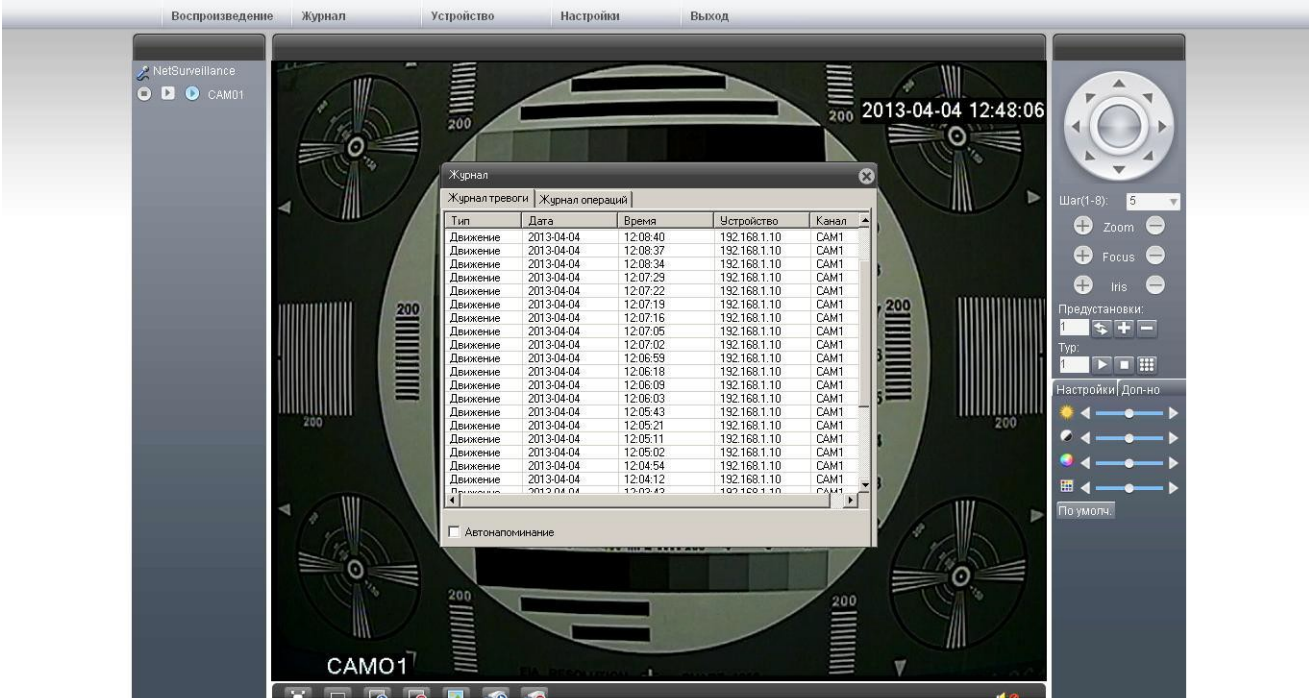

Pa

| 200         | 200 |  |
|-------------|-----|--|
|             |     |  |
| CAMO1       |     |  |
| X 🗆 🗔 🔤 🚳 🚳 | 40  |  |
|             |     |  |
|             |     |  |

# 8. Воспроизведение

«Автонапоминание» - при включении данной функции любое событие вызывает появление окна журнала, с отображением всех событий, произошедших с камерой.

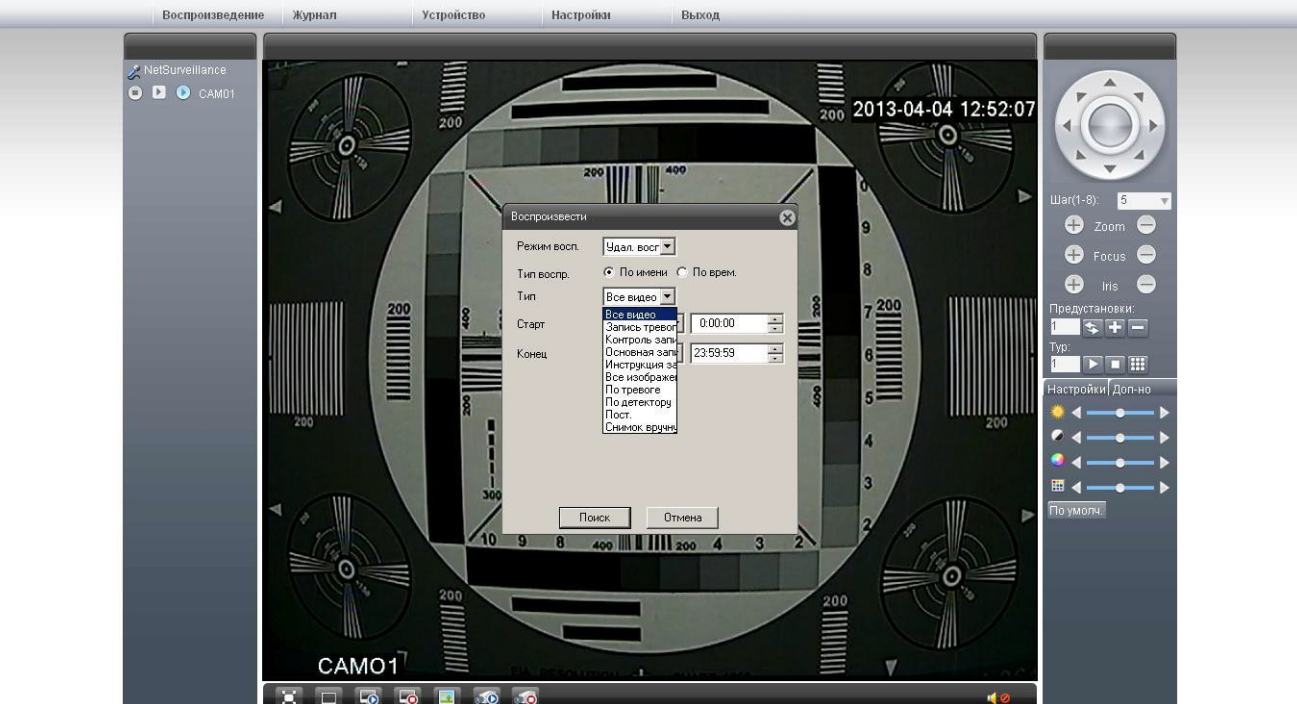

Раздел позволяет осуществить просмотр записанных видеофайлов с SD-карты.

## 9. Просмотр потокового видео с камеры, подключенной через разъем RJ-45

9.1Скачайте и установите VLC Media Player Перейдите по ссылке: <u>http://www.videolan.org/vlc/</u> 9.2. Откройте VLC Media Player

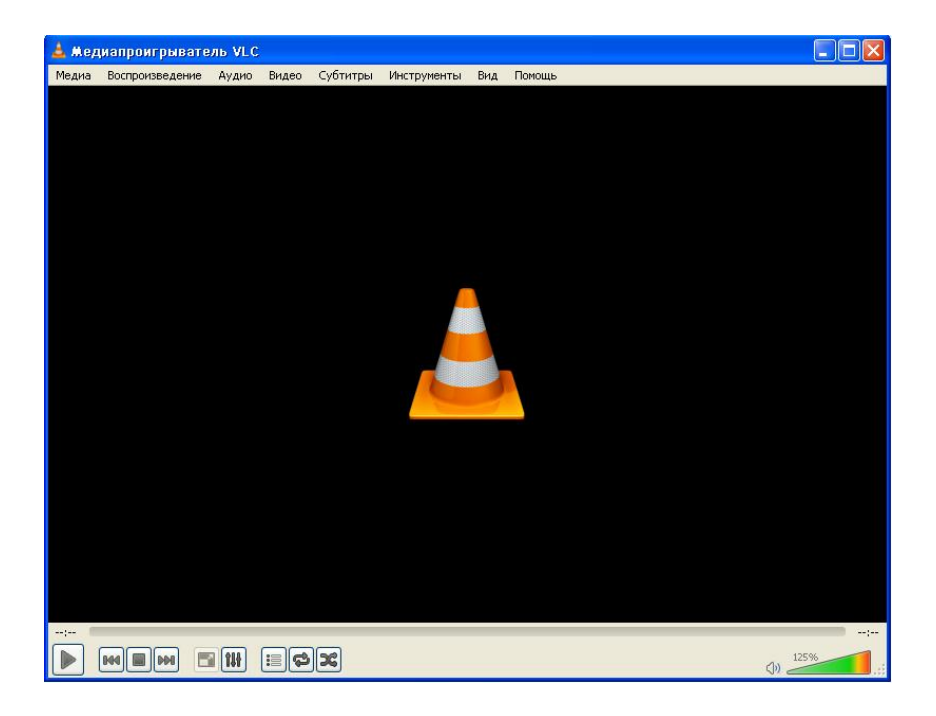

9.3 Перейдите «Медиа» -> «Открыть URL...»

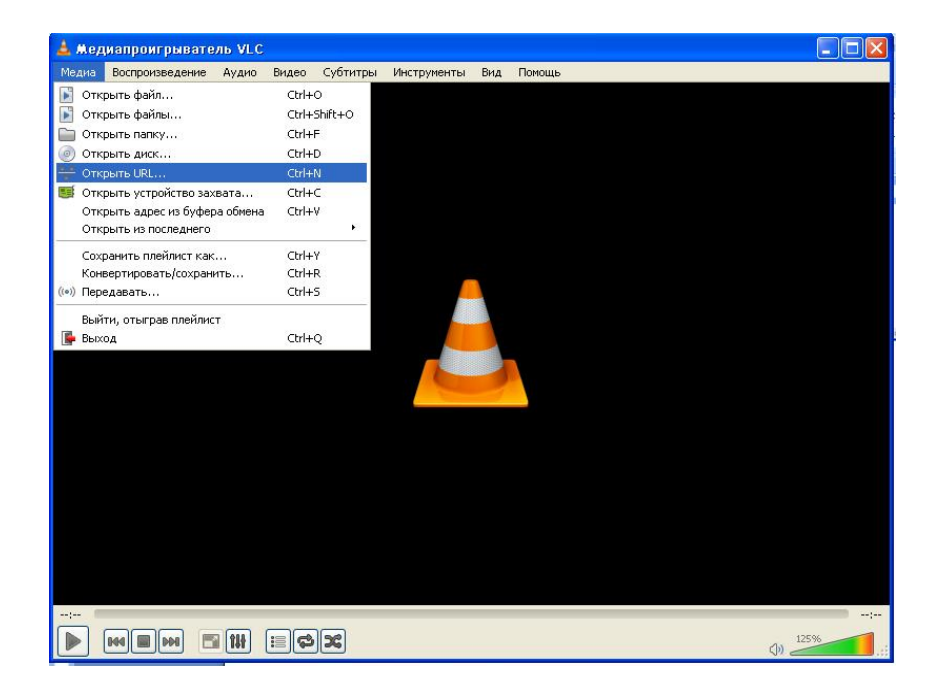

#### 9.4 Выберите вкладку «Сеть»

| 🛓 Медиапроигрыватель VLC                                                                                                 |      |
|----------------------------------------------------------------------------------------------------|------|
| Медиа Воспроизведение Аудио Видео Субтитры Инструменты Вид Помощь                                                        |      |
|                                                                                                    |      |
|                                                                                                    |      |
|                                                                                                    |      |
| 💽 Файл 🍥 Диск 🏆 Сеть 📑 Устройство захвата                                                                                |      |
| Сетевой протокол                                                                                                    |      |
| Введите сетевой адрес:                                                                                                   |      |
| rtsp://192.168.1.10:554/user=admin&password=&channel=1&stream=0.sdp?                                                     |      |
| http://www.erample.com/stream.avi<br>rtp://@i1234                                                                        |      |
| mms.ij/mms.examples.com/stream.asz<br>rtsp://server.example.org/8808/test.odp<br>http://duauas.vounde.com/saach2ve-on64v |      |
| 32.2                                                                                                    |      |
|                                                                                                    |      |
|                                                                                                    |      |
|                                                                                                    | 1    |
|                                                                                                    |      |
|                                                                                                    |      |
|                                                                                                    |      |
|                                                                                                    | 1    |
|                                                                                                    |      |
|                                                                                                    | 1    |
|                                                                                                    |      |
|                                                                                                    | 125% |
|                                                                                                    |      |

Введите сетевой адрес:

rtsp://192.168.1.10:554/user=admin&password=&channel=1&stream=0.sdp?

192.168.1.10 – IP-адрес под которым зарегистрирована камера :554 – Номер порта устройства user=admin – логин пользователя на устройстве. password= -пароль отсутствует channel=1 – Номер канала stream=0.sdp? -- Основной поток

Данный метод просмотра потокового видео работает при подключении камеры через сетевой разъем RJ-45, непосредственно к компьютеру, либо в локальной сети через роутер, либо через интернет, с выделенным провайдером статичным IP-адресом.

## 10. Просмотр потокового видео с камеры, через подключенный модем

10.1 С помощью IE райдите на сайт http://cloud.novicam.ru/login.do?method=goLogin#

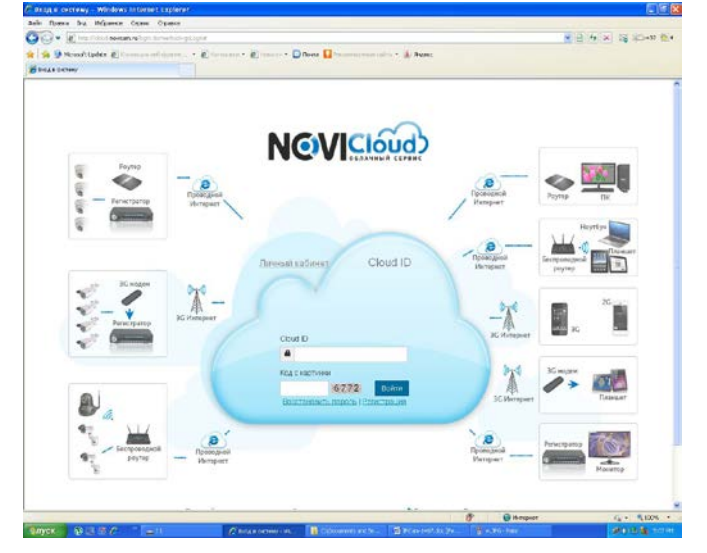

10.2 В вкладке Cloud ID введите серийный номер камеры.

10.3 Далее производите любые манипуляции с камерой согласно инструкции.

#### 11.Настройка компьютера с OC Windows 7

#### 4. Подготовка к запуску камеры.

Настройте сетевую карту компьютера следующим образом: (для Windows 7)

Подсоедините один конец сетевого кабеля RJ45 ("папа") (в комплект не входит) к разъему RJ45 ("мама") на IP-камере, а другой к разъему RJ45 ("мама") на сетевой плате компьютера и в правом нижнем углу нажимаем на иконку статуса сети там выбираем вкладку «Центр управления сетями и общим доступом»

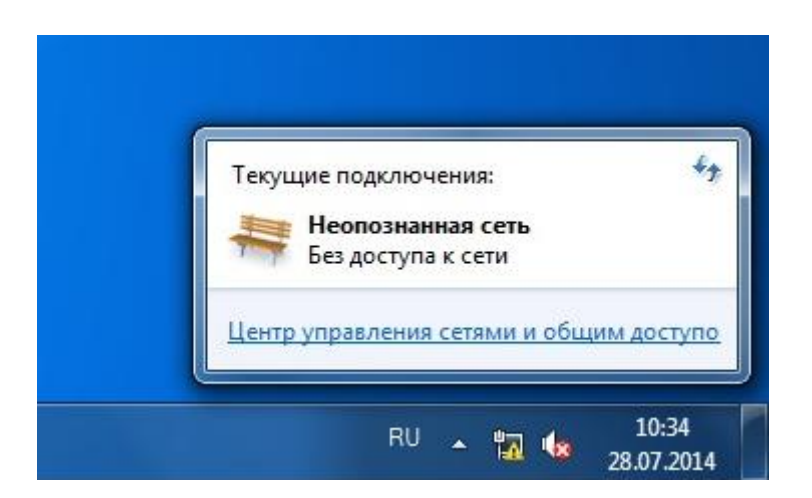

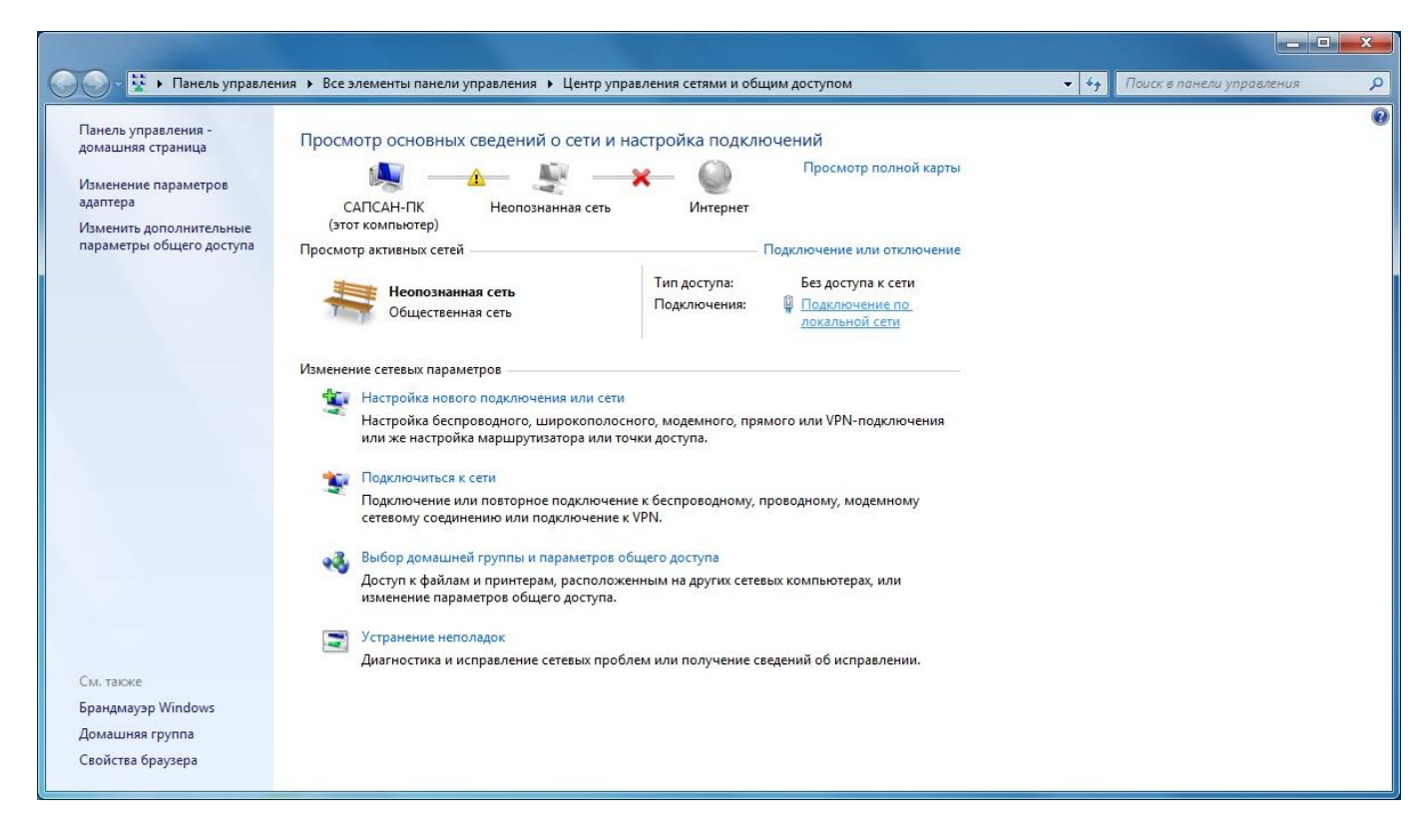

Цветная уличная 3G/LTE камера Sapsan IP-CAM 1407 www.SapsanGSM.com В «Центр управления сетями и общим доступом» выбираем вкладку «Подключение по локальной сети»

| бщие                                           |                                  |
|------------------------------------------------|----------------------------------|
| одключение                                     |                                  |
| IPv4-подключение:                              | Без доступа к сети               |
| IPv6-подключение:                              | Без доступа к сети               |
| Состояние среды:                               | Подключено                       |
| Длительность:                                  | 00:02:36                         |
| Скорость:                                      | 100.0 Моит/с                     |
| стивность ————                                 |                                  |
| ктивность ———————————————————————————————————— | ено — 🚺 — Принято                |
| ктивность ———————————————————————————————————— | ено — <b>П</b> ринято<br>213   0 |

В выпадающем меню выберете «Свойства».

| юдключение через.                                   |                          |                   |
|-----------------------------------------------------|--------------------------|-------------------|
| Realtek PCle G                                      | BE Family Controller     |                   |
|                                                     |                          | Настроить         |
| тмеченные компон                                    | енты используются э      | тим подключением: |
| 🗹 📙 Планировщи                                      | к пакетов QoS            |                   |
| 🗹 🗐 Служба доступа к файлам и принтерам сетей Міскс |                          |                   |
| 🗹 🔺 Realtek Tear                                    | ning Protocol Driver (NI | DIS 6.20)         |
| 🗹 🔺 Realtek Vlan                                    | Protocol Driver (NDIS    | 6.2)              |
| Realtek NDIS                                        | Protocol Driver          | 1000              |
| 🗹 🔺 Протокол Ин                                     | нтернета версии 6 (Т(    | CP/IPv6)          |
| Протокол Ин                                         | тернета версии 4 (T(     | CP/IPv4) 🔻        |
| 4                                                   | III                      |                   |
| Установить                                          | Удалить                  | Свойства          |
| Описание                                            |                          |                   |
|                                                     |                          | ол спобальных     |
| Протокол ТСР/ІР                                     | стандартный проток       |                   |

В открывшемся окне найдите пункт «Протокол интернета версии 4 (TCP/IPv4)» и нажмите кнопку «Свойства»

| Параметры IP могут назначат<br>поддерживает эту возможнос<br>IP можно получить у сетевого | ься автоматически, если сеть<br>сть. В противном случае параметры<br>о администратора. |
|-------------------------------------------------------------------------------------------|----------------------------------------------------------------------------------------|
| 💮 Получить IP-адрес автом                                                                 | атически                                                                               |
| <ul> <li>Оспользовать следующи</li> </ul>                                                 | ій IP-адрес:                                                                           |
| IP-адрес:                                                                                 | 192.168.1.99                                                                           |
| Маска подсети:                                                                            | 255 . 255 . 255 . 0                                                                    |
| Основной шлюз:                                                                            | 192.168.1.1                                                                            |
| Получить адрес DNS-сер                                                                    | вера автоматически                                                                     |
| • Использовать следующи                                                                   | е адреса DNS-серверов:                                                                 |
| Предпочитаемый DNS-серв                                                                   | ep: 192.168.1.1                                                                        |
| Альтернативный DNS-серве                                                                  | ep:                                                                                    |
|                                                                                           | ы при выходе                                                                           |

Настройте сетевую карту следующим образом:

IP-адрес: 192.168.1.99, Маска подсети: 255.255.255.0, Основной шлюз: 192.168.1.1, Предпочитаемый DNS-сервер: 192.168.1.1.

### 5. Подключение к камере и её настройка

Скачайте и установите или обновите Internet Explorer до **11 версии** Запустите на компьютере браузер Internet Explorer. В правом верхнем углу откройте вкладку «Свойства браузера»

|                                            | - 0 X  |
|--------------------------------------------|--------|
|                                            | ft 🖈 🏶 |
| Печать                                     | +      |
| Файл                                       | ×.     |
| <br>Масштаб (100%)                         | •      |
| Безопасность                               | ÷      |
| Добавить сайт в меню "Пуск"                |        |
| Просмотреть загрузки                       | CTRL+J |
| Настроить надстройки                       |        |
| Средства разработчика F12                  |        |
| Перейти к закрепленным сайтам              |        |
| Параметры просмотра в режиме совместимости |        |
| Report website problems                    |        |
| Свойства браузера                          |        |
| О программе                                |        |

«Безопасность» -> «Интернет» -> «Другой»

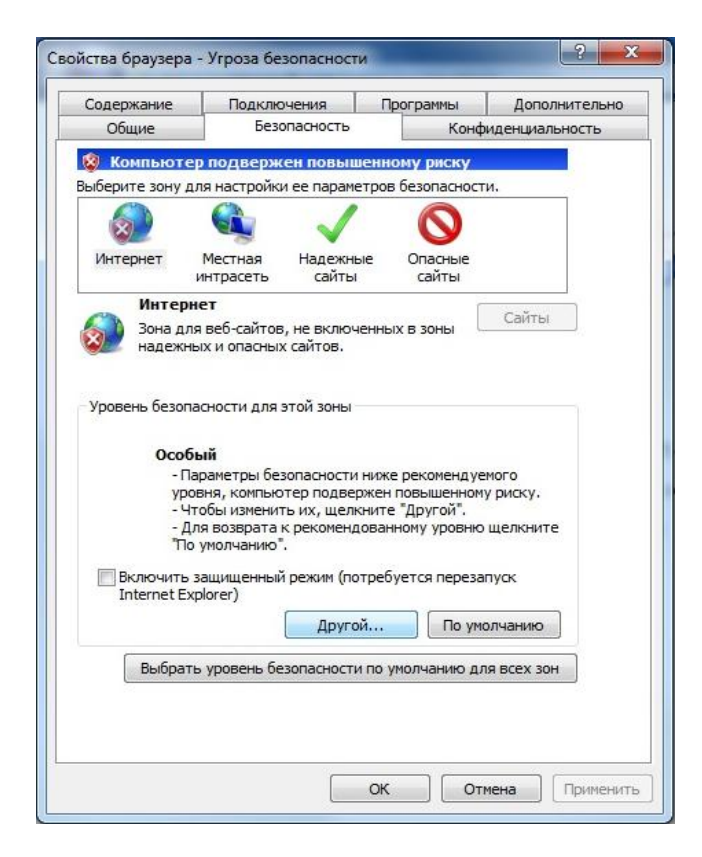

Пролистать до вкладки «Элементы ActiveX и модули подключения» после нее во всех пунктах поставить метку «Включить».

| араметры                                                                                                    | иетры безопасности - зона Интернета                                                                                                    |
|----------------------------------------------------------------------------------------------------|----------------------------------------------------------------------------------------------------|
| <ul> <li>Отключить</li> <li>Разрешить программный доступ к буферу обмена</li> <li>Включить</li> <li>Отключить</li> <li>Предлагать</li> <li>Элементы ActiveX и модули подключения</li> <li>Автоматические запросы элементов управления ActiveX</li> <li>Включить</li> <li>Отключить</li> <li>Включить</li> <li>Отключить</li> <li>Включить</li> <li>Отключить</li> <li>Включить</li> <li>Отключить</li> <li>Включить</li> <li>Отключить</li> <li>Включить</li> <li>Отключить</li> <li>Включить</li> <li>Отключить</li> <li>Отключить</li> <li>Отключить</li> <li>Выполнять сценарии элементов ActiveX, помеченные как</li> <li>Отключить</li> <li>Отключить</li> <li>Предлагать</li> </ul> | раметры                                                                                                    |
| <ul> <li>Элементы ActiveX и модули подключения</li> <li>Автоматические запросы элементов управления ActiveX</li> <li>Включить</li> <li>Отключить</li> <li>Включить</li> <li>Включить</li> <li>Отключить</li> <li>Выполнять сценарии элементов ActiveX, помеченные как</li> <li>Включить</li> <li>Отключить</li> <li>Предпагать</li> </ul>                                                                                                    | <ul> <li>Отключить</li> <li>Разрешить программный доступ к буферу обмена</li> <li>Включить</li> <li>Отключить</li> <li>Предлагать</li> </ul>                                                                                                    |
|                                                                                                    | <ul> <li>Элементы ActiveX и модули подключения</li> <li>Элементы ActiveX и модули подключения</li> <li>Автоматические запросы элементов управления ActiveX</li> <li>Включить</li> <li>Отключить</li> <li>Включить</li> <li>Включить</li> <li>Отключить</li> <li>Включить</li> <li>Отключить</li> <li>Выполнять сценарии элементов ActiveX, помеченные как</li> <li>Включить</li> <li>Отключить</li> <li>Предлагать</li> </ul> |

Система должна автоматически загрузить файл веб-управления ActiveX, если камера подключена впервые или новой версии. При соответствующих запросах браузера, разрешите выполнение(активацию) элементов ActiveX и установку надстройки браузера.

Если файл ActiveX не может загрузиться, пожалуйста, измените настройки IE для того, чтобы ActiveX скачать. При успешной установке должно появиться окно входа в web интерфейс.

Сохраните все и перезагрузите компьютер

Запустите на компьютере браузер Internet Explorer.

В адресной строке браузера введите <u>192.168.1.10</u> и нажмите на клавиатуре кнопку «Enter».

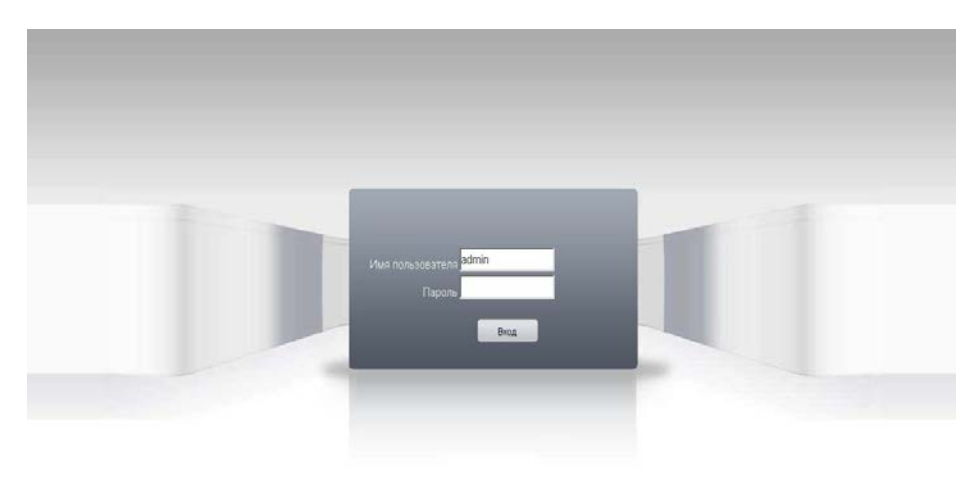

В появившемся окне необходимо набрать:

## Имя пользователя: admin

## Пароль: без пароля

При правильном вводе имени пользователя и пароля отобразится рабочая область IPкамеры, состоящая из: окна просмотра изображения, окна выбора параметров и строки меню.

| Воспроизведени  | ие Журнал Устройство Настройки Выход |  |
|-----------------|--------------------------------------|--|
| NetSurveillance |                                      |  |
|                 |                                      |  |

Запуск WEB-интерфейса камеры сопровождается появлением окна <u>«Тип битрейда,</u> позволяющим настроить режим отображения видео потока

«Основной поток» - видеопоток, воспроизводимый с камеры в режиме реально времени. «Экстра поток» - вторичный поток с камеры, предназначенный для просмотра с использованием мобильных телефонов.

«Автонапоминание» - автоматическое открытие журнала событий при работе через WEB-интерфейс камеры

## 12. Опциональные возможности камеры

Вы можете расширить функционал своей IP-камеры подключая к ней дополнительные модули расширения.

IP-камера поддерживает:

- Подключение микрофона.
- Подключение проводных охранных датчиков. При их сработке камера перейдет в режим тревоги, запишет видеоматериал и отправит сообщения на E-Mail.
- Подключение исполнительного устройства (например внешней сирены), которое включится при движении объекта в зоне обзора камеры.
- Удаленное управление OSD меню камеры. Иногда требуется для тонкой настройки сенсора изображения.
- Возможность подключения внешней 3G/LTE антенны. Используется для увеличения радиуса действия сети
- Возможность установки (и удаленного управления) моторизированного объектива. Используется для оптического увеличения изображения в реальном времени.

#### 13. Установка камеры

<u>Внимание!</u> Выбирайте место установки камеры так, что бы в объектив не попадали прямые лучи солнечного света или свет прожекторов (либо обеспечьте минимально возможное попадание лучей света).

1. Открутите 2 винта на корпусе камеры.

2. Аккуратно выдвиньте переднюю часть на себя.

3.В модем внутри камеры вставьте SIM-карту выбранного вами оператора.

4.Подключите камеру к компьютеру с помощью входящего в комплект сетевого шнура.

5. Произведите настройку следуя инструкции.

6.Соберите камеру в обратном порядке.

7.Закрепите камеру с помощью кронштейна в удобном для вас месте.

8.Подведите питание 12V.

9.Подключитесь к камере следуя советам, приведенным выше в этой инструкции.

10.Наслаждайтесь видео.

#### Гарантийный срок

**1.** Гарантийный срок начинается с момента первоначальной покупки Продукции первым конечным пользователем. Продукция может состоять из нескольких различных частей, причем для разных частей может быть установлен различный гарантийный срок.

**2.** Гарантийный срок составляет 2 года для видеокамер Sapsan и принадлежностей (проданных в комплекте с видеокамерой или отдельно), помимо расходных частей и (или) принадлежностей, перечисленных ниже в подпунктах 2.2. и 2.3.

3. Претензии в отношении недостатков составных частей Продукции после истечения соответствующих сроков не принимаются.

4. Гарантийный срок не подлежит продлению, возобновлению или иному изменению при последующей перепродаже Продукции.

#### Условия гарантийного обслуживания

1. При предъявлении претензии в соответствии с настоящей Гарантией Вы должны предоставить:

1.1. Продукцию (или неисправную часть);

1.2. Оригинал документа, подтверждающего покупку, с четким указанием

наименования и адреса продавца, даты и места покупки, а также гарантийный

талон, заполненный надлежащим образом, скрепленный печатью и подписанный продавцом.

2. Срок гарантийного ремонта определяется степенью неисправности изделия. Под неисправностью подразумевается потеря работоспособности изделия, которая может быть продемонстрирована сотруднику сервисного центра.

3. Доставка изделия в сервисный центр и обратно осуществляется клиентом самостоятельно.

#### Ограничение гарантийных обязательств

1. Претензии по комплектации и внешнему виду изделия принимаются только при его покупке.

**2.** Гарантийные обязательства не распространяются на расходные материалы (включая батареи, аккумуляторы, диски с программным обеспечением, блоки питания, аксессуары и т.д.)

**3.** Гарантия не распространяется на ущерб, причиненный другому оборудованию, работающему в сопряжении с данным изделием.

4. Гарантийные обязательства не распространяются на изделие в следующих случаях:

4.1.Нормальный износ;

4.2. Выход изделия из строя по вине покупателя (нарушения им правил эксплуатации,

неправильная установка и подключение, превышение рабочей температуры, перегрев и т.п.);

**4.3.** Наличие внешних и/или внутренних механических повреждений (замятых контактов, трещин, сколов, следов удара и т.п.) полученных в результате неправильной эксплуатации, установки или транспортировки;

4.4. Наличие признаков ремонта неуполномоченными лицами;

**4.5.** Наличие повреждений, полученных в результате: аварий, воздействия на изделие огня, влаги, сырости, экстремальных температурных условий или условий окружающей среды (либо в случае резкого изменения таких условий), коррозии, окисления, попадания внутрь корпуса насекомых, пыли, жидкости, посторонних предметов и т.п.;

**4.6.** Наличие повреждений, полученных в результате неправильного подключения изделия в электросеть и/или эксплуатации изделия при нестабильном напряжении в электросети (отклонение напряжения более 10%), а также отсутствия (или выполненного с отклонениями от стандарта) заземления;

4.7. Наличие следов электрического пробоя, прогар проводников и т.п.

#### Другие важные замечания

1.Совершение покупки означает согласие покупателя с настоящими условиями.

**2.** Компания ни при каких условиях не несет ответственности за какой-либо ущерб (включая все, без исключения, случаи потери прибылей, потери деловой информации, либо других денежных потерь), связанный с использованием или невозможностью использования приобретенного оборудования.

**3.** SIM-карта и сотовая и (или) иная сеть или система, в которой функционирует Продукция, предоставляются сторонним оператором, независимым от Компании. Поэтому в рамках настоящей Гарантии Компания не принимает на себя ответственность за функционирование, доступность, покрытие, услуги или диапазон охвата данной сотовой или иной сети или системы.

Компания гарантирует Вам, что в течение гарантийного срока компания в коммерчески разумный срок безвозмездно устранит дефекты материала, конструкции и

изготовления путем ремонта или замены Продукции в соответствии с настоящей Гарантией (если законом не установлено иное).

Настоящая Гарантия действует и имеет исковую силу только в России.

| СВИДЕТЕЛЬСТВО О ПРИЕМКЕ                                                                                                    |
|----------------------------------------------------------------------------------------------------|
| Цветная уличная 3G/LTE камера<br>Sapsan IP-Cam 1407                                                                                                    |
| No                                                                                                    |
| Соответствует техническим требованиям:<br>ГОСТ Р МЭК 50775-95 (разд.5,6), ГОСТ Р 50009-2000,<br>ГОСТ Р 52435-2005 (разд.5,6), ГОСТ Р 51317.3.2-2006 (разд.6,7). |
| Отметка ОТК                                                                                                    |
|                                                                                                    |

#### Техническая поддержка

Информацию о расположении сервисных центров можно получить в местах приобретения товаров марки **Sapsan**, на сайте <u>www.SapsanGSM.com</u>, и по электронной почте <u>Support@it4life.ru</u>.

Техническая поддержка по устройствам марки **Sapsan** осуществляется по телефону: +7(495) 641-52-86 или по электронной почте <u>Support@it4life.ru</u>.

# Гарантийный талон на оборудование марки Sapsan

| Сведения об оборудовании |                         |                                                                                                 |  |
|--------------------------|-------------------------|-------------------------------------------------------------------------------------------------|--|
| 1                        | Модель                  |                                                                                                 |  |
| 2                        | Серийный номер          |                                                                                                 |  |
| 3                        | Наименование поставщика |                                                                                                 |  |
| Сведения о продавце      |                         |                                                                                                 |  |
| 1                        | Наименование продавца - |                                                                                                 |  |
| 2                        | Адрес фирмы продавца    |                                                                                                 |  |
| 3                        | Тел./факс. продавца     |                                                                                                 |  |
| 4                        | <b>Дата продажи</b>     |                                                                                                 |  |
|                          | Сведен                  | ия о покупателе                                                                                 |  |
| 1 Ф.И.О. покупателя      |                         |                                                                                                 |  |
| Подтверждение продажи    |                         |                                                                                                 |  |
|                          |                         | Подпись продавца                                                                                |  |
| М.П.                     |                         | Подпись покупателя<br>Изделие проверено полностью, с условием<br>гарантии ознакомлен и согласен |  |

| Наименование СЦ |  | Сведения о ремонте |
|-----------------|--|--------------------|
|                 |  |                    |
| Дата ремонта    |  |                    |
| Ф.И.О. инженера |  |                    |
| Подпись         |  |                    |
|                 |  |                    |
|                 |  |                    |

# Сведения о гарантийных ремонтах

| Наимен          | ювание СЦ | Сведения о ремонте |
|-----------------|-----------|--------------------|
|                 |           |                    |
| Дата ремонта    |           |                    |
| Ф.И.О. инженера |           |                    |
| Подпись         |           |                    |
|                 |           |                    |
|                 |           |                    |

| Наимен          | ювание СЦ | Сведения о ремонте |
|-----------------|-----------|--------------------|
|                 |           |                    |
| Дата ремонта    |           |                    |
| Ф.И.О. инженера |           |                    |
| Подпись         |           |                    |
|                 |           |                    |
|                 |           |                    |